# CONDUCTOR<sup>™</sup> W1/W3

Technisches Handbuch

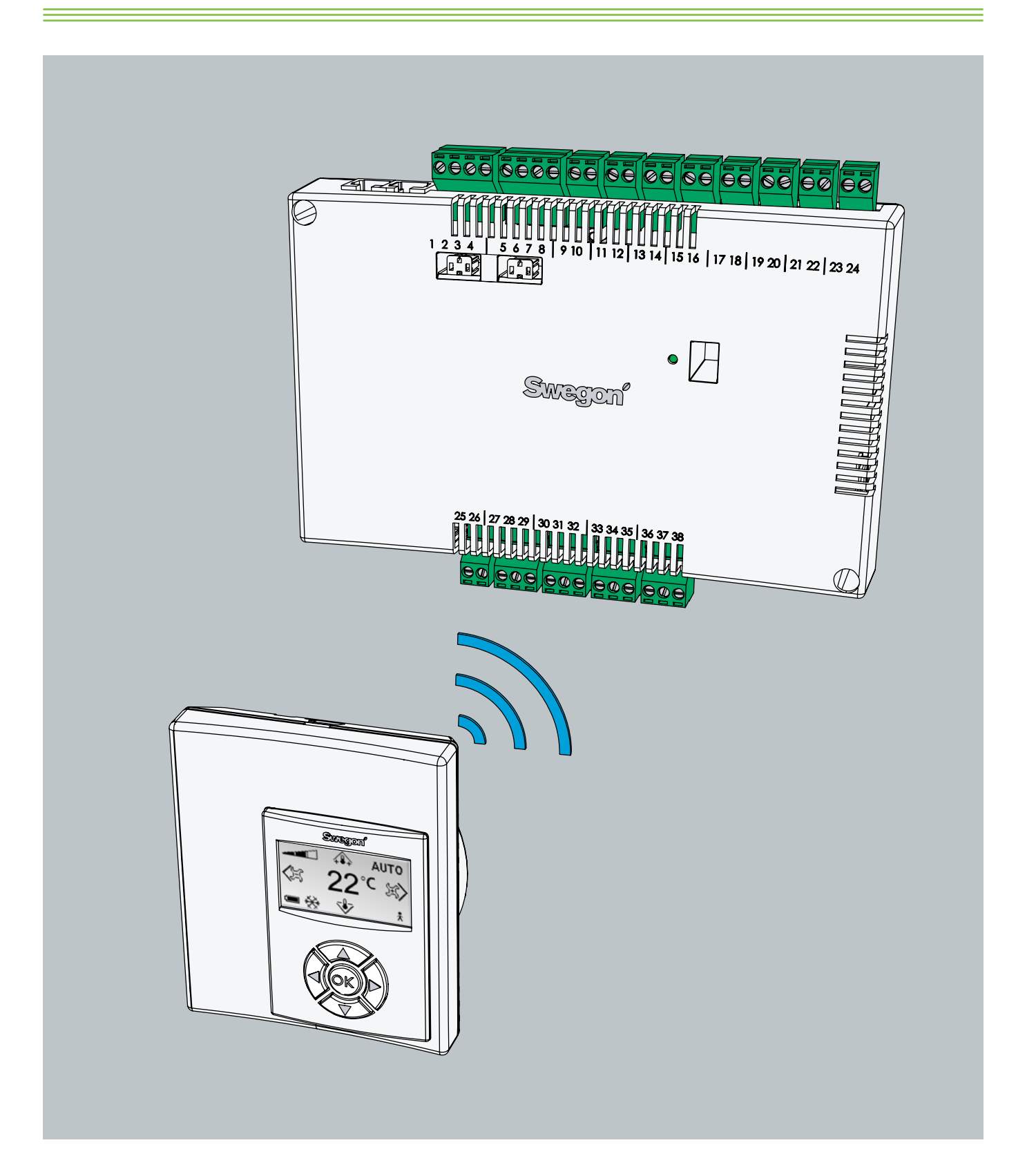

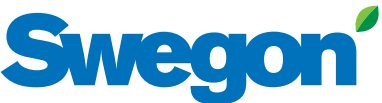

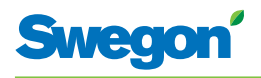

## Inhalt

| Produktänderungen       5         Sicherheitshinweise       5         Technische Beschreibung       7         Über Conductor W1W3       7         Regler und Raumeinheit       7         Installationsbeispiele       10         Betriebssituationen       11         Betriebssituationen       12         Funktionen       13         Technische Daten       15         Installation       17         Bestellung, Lieferung und Elektroinstallation       17         Vorbereitungen       18         1. Schritt: Reglermontage       19         2. Schritt: Anschluss der Einheiten       21         3. Schritt: Inbetriebnahme       22         4. Schritt: Montage der Raumeinheit       25         Übersicht über die Menüstruktur der Raumeinheit       27         Navigation in den Menüs der Raumeinheit       28         Änderungen und Einstellungen im Servicemenü       30         Service       39         Parameter       39         Systemparameter       41         Anzeige am Regler       47         Fehlersuche       48         Modbus-Register       50                                | Einleitung und Sicherheit<br>Über dieses Handbuch | . 5<br>. 5 |
|----------------------------------------------------------------------------------------------------|---------------------------------------------------|------------|
| Sicherheitshinweise       5         Technische Beschreibung       7         Über Conductor W1W3       7         Regler und Raumeinheit       7         Installationsbeispiele       10         Betriebssituationen       11         Betriebssituationen       12         Funktionen       13         Technische Daten       15         Installation       17         Bestellung, Lieferung und Elektroinstallation       17         Vorbereitungen       18         1. Schritt: Reglermontage       19         2. Schritt: Anschluss der Einheiten       21         3. Schritt: Inbetriebnahme       22         4. Schritt: Montage der Raumeinheit       25         Hauptansicht und Tastenfeld der Raumeinheit       25         Übersicht über die Menüstruktur der Raumeinheit       27         Navigation in den Menüs der Raumeinheit       29         Änderungen und Einstellungen im Servicemenü       30         Service       39         Parameter       39         Anwendungsparameter       41         Anzeige am Regler       47         Fehlersuche       48         Modbus-Register       50 | Produktänderungen                                 | . 5        |
| Technische Beschreibung       7         Über Conductor W1W3       7         Regler und Raumeinheit       7         Installationsbeispiele       10         Betriebssituationen       11         Betriebspositionen       12         Funktionen       13         Technische Daten       15         Installation       17         Bestellung, Lieferung und Elektroinstallation       17         Vorbereitungen       18         1. Schritt: Reglermontage       19         2. Schritt: Anschluss der Einheiten       21         3. Schritt: Inbetriebnahme       22         4. Schritt: Montage der Raumeinheit       25         Hauptansicht und Tastenfeld der Raumeinheit       25         Übersicht über die Menüstruktur der Raumeinheit       27         Navigation in den Menüs der Raumeinheit       28         Änderungen und Einstellungen im Servicemenü       30         Service       39         Parameter       39         Systemparameter       39         Anwendungsparameter       41         Anzeige am Regler       47         Fehlersuche       48         Modbus-Register       50     | Sicherheitshinweise                               | . 5        |
| Über Conductor W1W3       7         Regler und Raumeinheit       7         Installationsbeispiele       10         Betriebssituationen       11         Betriebspositionen       12         Funktionen       13         Technische Daten       15         Installation       17         Bestellung, Lieferung und Elektroinstallation       17         Vorbereitungen       18         1. Schritt: Reglermontage       19         2. Schritt: Anschluss der Einheiten       21         3. Schritt: Inbetriebnahme       22         4. Schritt: Montage der Raumeinheit       25         Hauptansicht und Tastenfeld der Raumeinheit       25         Übersicht über die Menüstruktur der Raumeinheit       27         Navigation in den Menüs der Raumeinheit       29         Änderungen und Einstellungen im Servicemenü       30         Service       39         Parameter       39         Systemparameter       41         Anzeige am Regler       47         Fehlersuche       48         Modbus-Register       50                                                                                  | Technische Beschreibung                           | . 7        |
| Regler und Raumeinheit       7         Installationsbeispiele       10         Betriebssituationen       11         Betriebspositionen       12         Funktionen       13         Technische Daten       15         Installation       17         Bestellung, Lieferung und Elektroinstallation       17         Vorbereitungen       18         1. Schritt: Reglermontage       19         2. Schritt: Anschluss der Einheiten       21         3. Schritt: Inbetriebnahme       22         4. Schritt: Montage der Raumeinheit       25         Hauptansicht und Tastenfeld der Raumeinheit       27         Navigation in den Menüs der Raumeinheit       29         Änderungen in der Hauptansicht       29         Änderungen und Einstellungen im Servicemenü       30         Service       39         Parameter       39         Anwendungsparameter       41         Anzeige am Regler       47         Fehlersuche       48         Modbus-Register       50                                                                                                    | Über Conductor W1W3                               | . 7        |
| Installationsbeispiele       10         Betriebssituationen       11         Betriebspositionen       12         Funktionen       13         Technische Daten       15         Installation       17         Bestellung, Lieferung und Elektroinstallation       17         Vorbereitungen       18         1. Schritt: Reglermontage       19         2. Schritt: Anschluss der Einheiten       21         3. Schritt: Inbetriebnahme       22         4. Schritt: Montage der Raumeinheit       24         Menüs der Raumeinheit.       25         Hauptansicht und Tastenfeld der Raumeinheit       27         Navigation in den Menüs der Raumeinheit       29         Änderungen in der Hauptansicht       29         Änderungen und Einstellungen im Servicemenü       30         Service       39         Parameter       39         Anwendungsparameter       41         Anzeige am Regler       47         Fehlersuche       48         Modbus-Register       50                                                                                                    | Regler und Raumeinheit                            | . 7        |
| Betriebssituationen       11         Betriebspositionen       12         Funktionen       13         Technische Daten       15         Installation       17         Bestellung, Lieferung und Elektroinstallation       17         Vorbereitungen       18         1. Schritt: Reglermontage       19         2. Schritt: Anschluss der Einheiten       21         3. Schritt: Inbetriebnahme       22         4. Schritt: Montage der Raumeinheit       24         Menüs der Raumeinheit       25         Übersicht über die Menüstruktur der Raumeinheit       25         Übersicht über die Menüs der Raumeinheit       27         Navigation in den Menüs der Raumeinheit       29         Änderungen und Einstellungen im Servicemenü       30         Service       39         Parameter       39         Systemparameter       41         Anzeige am Regler       47         Fehlersuche       48         Modbus-Register       50                                                                                                    | Installationsbeispiele                            | 10         |
| Betriebspositionen       12         Funktionen       13         Technische Daten       15         Installation       17         Bestellung, Lieferung und Elektroinstallation       17         Vorbereitungen       18         1. Schritt: Reglermontage       19         2. Schritt: Anschluss der Einheiten       21         3. Schritt: Inbetriebnahme       22         4. Schritt: Montage der Raumeinheit       24         Menüs der Raumeinheit.       25         Hauptansicht und Tastenfeld der Raumeinheit       25         Übersicht über die Menüstruktur der Raumeinheit       27         Navigation in den Menüs der Raumeinheit       29         Änderungen und Einstellungen im Servicemenü       30         Service       39         Parameter       39         Systemparameter       41         Anzeige am Regler       47         Fehlersuche       48         Modbus-Register       50                                                                                                    | Betriebssituationen                               | 11         |
| Funktionen       13         Technische Daten       15         Installation       17         Bestellung, Lieferung und Elektroinstallation       17         Vorbereitungen       18         1. Schritt: Reglermontage       19         2. Schritt: Anschluss der Einheiten       21         3. Schritt: Inbetriebnahme       22         4. Schritt: Montage der Raumeinheit       24         Menüs der Raumeinheit.       25         Hauptansicht und Tastenfeld der Raumeinheit       25         Übersicht über die Menüstruktur der Raumeinheit       27         Navigation in den Menüs der Raumeinheit       29         Änderungen und Einstellungen im Servicemenü       30         Service       39         Parameter       39         Anwendungsparameter       41         Anzeige am Regler       47         Fehlersuche       48         Modbus-Register       50                                                                                                    | Betriebspositionen                                | 12         |
| Technische Daten       15         Installation       17         Bestellung, Lieferung und Elektroinstallation       17         Vorbereitungen       18         1. Schritt: Reglermontage       19         2. Schritt: Anschluss der Einheiten       21         3. Schritt: Inbetriebnahme       22         4. Schritt: Montage der Raumeinheit       24         Menüs der Raumeinheit       25         Hauptansicht und Tastenfeld der Raumeinheit       25         Übersicht über die Menüstruktur der Raumeinheit       27         Navigation in den Menüs der Raumeinheit       29         Änderungen und Einstellungen im Servicemenü       30         Service       39         Parameter       39         Anwendungsparameter       41         Anzeige am Regler       47         Fehlersuche       48         Modbus-Register       50                                                                                                    | Funktionen                                        | 13         |
| Installation       17         Bestellung, Lieferung und Elektroinstallation       17         Vorbereitungen       18         1. Schritt: Reglermontage       19         2. Schritt: Anschluss der Einheiten       21         3. Schritt: Inbetriebnahme       22         4. Schritt: Montage der Raumeinheit       24         Menüs der Raumeinheit.       25         Hauptansicht und Tastenfeld der Raumeinheit       25         Übersicht über die Menüstruktur der Raumeinheit       27         Navigation in den Menüs der Raumeinheit       28         Änderungen in der Hauptansicht       29         Änderungen und Einstellungen im Servicemenü       30         Service       39         Parameter       39         Anwendungsparameter       41         Anzeige am Regler       47         Fehlersuche       48         Modbus-Register       50                                                                                                    | Technische Daten                                  | 15         |
| Bestellung, Lieferung und Elektroinstallation       17         Vorbereitungen       18         1. Schritt: Reglermontage       19         2. Schritt: Anschluss der Einheiten       21         3. Schritt: Inbetriebnahme       22         4. Schritt: Montage der Raumeinheit       24         Menüs der Raumeinheit.       25         Hauptansicht und Tastenfeld der Raumeinheit       25         Übersicht über die Menüstruktur der Raumeinheit       27         Navigation in den Menüs der Raumeinheit       28         Änderungen und Einstellungen im Servicemenü       30         Service       39         Parameter       39         Anwendungsparameter       41         Anzeige am Regler       47         Fehlersuche       48         Modbus-Register       50                                                                                                    | Installation                                      | 17         |
| Vorbereitungen       18         1. Schritt: Reglermontage       19         2. Schritt: Anschluss der Einheiten       21         3. Schritt: Inbetriebnahme       22         4. Schritt: Montage der Raumeinheit       24         Menüs der Raumeinheit.       25         Hauptansicht und Tastenfeld der Raumeinheit       25         Übersicht über die Menüstruktur der Raumeinheit       27         Navigation in den Menüs der Raumeinheit       28         Änderungen in der Hauptansicht       29         Änderungen und Einstellungen im Servicemenü       30         Service       39         Parameter       39         Anwendungsparameter       41         Anzeige am Regler       47         Fehlersuche       48         Modbus-Register       50                                                                                                    | Bestellung, Lieferung und Elektroinstallation     | 17         |
| 1. Schritt: Reglermontage       19         2. Schritt: Anschluss der Einheiten       21         3. Schritt: Inbetriebnahme       22         4. Schritt: Montage der Raumeinheit       24         Menüs der Raumeinheit.       25         Hauptansicht und Tastenfeld der Raumeinheit       25         Übersicht über die Menüstruktur der Raumeinheit       27         Navigation in den Menüs der Raumeinheit       28         Änderungen in der Hauptansicht       29         Änderungen und Einstellungen im Servicemenü       30         Service       39         Parameter       39         Anwendungsparameter       41         Anzeige am Regler       47         Fehlersuche       48         Modbus-Register       50                                                                                                    | Vorbereitungen                                    | 18         |
| 2. Schritt: Anschluss der Einheiten       21         3. Schritt: Inbetriebnahme       22         4. Schritt: Montage der Raumeinheit       24         Menüs der Raumeinheit.       25         Hauptansicht und Tastenfeld der Raumeinheit.       25         Übersicht über die Menüstruktur der Raumeinheit.       25         Navigation in den Menüs der Raumeinheit.       28         Änderungen in der Hauptansicht       29         Änderungen und Einstellungen im Servicemenü                                                                                                    | 1. Schritt: Reglermontage                         | 19         |
| 3. Schritt: Inbetriebnahme       22         4. Schritt: Montage der Raumeinheit       24         Menüs der Raumeinheit.       25         Hauptansicht und Tastenfeld der Raumeinheit.       25         Übersicht über die Menüstruktur der Raumeinheit.       27         Navigation in den Menüs der Raumeinheit.       28         Änderungen in der Hauptansicht       29         Änderungen und Einstellungen im Servicemenü.       30         Service       39         Parameter       39         Anwendungsparameter       41         Anzeige am Regler       47         Fehlersuche       48         Modbus-Register       50                                                                                                    | 2. Schritt: Anschluss der Einheiten               | 21         |
| 4. Schritt: Montage der Raumeinheit       24         Menüs der Raumeinheit.       25         Hauptansicht und Tastenfeld der Raumeinheit.       25         Übersicht über die Menüstruktur der Raumeinheit.       27         Navigation in den Menüs der Raumeinheit.       28         Änderungen in der Hauptansicht       29         Änderungen und Einstellungen im Servicemenü                                                                                                    | 3. Schritt: Inbetriebnahme                        | 22         |
| Menüs der Raumeinheit.       25         Hauptansicht und Tastenfeld der Raumeinheit.       25         Übersicht über die Menüstruktur der Raumeinheit.       27         Navigation in den Menüs der Raumeinheit.       28         Änderungen in der Hauptansicht       29         Änderungen und Einstellungen im Servicemenü.       30         Service       39         Parameter.       39         Systemparameter       39         Anwendungsparameter       41         Anzeige am Regler       47         Fehlersuche       48         Modbus-Register       50                                                                                                    | 4. Schritt: Montage der Raumeinheit               | 24         |
| Hauptansicht und Tastenfeld der Raumeinheit                                                                                                    | Menüs der Raumeinheit                             | 25         |
| Übersicht über die Menüstruktur der Raumeinheit .27         Navigation in den Menüs der Raumeinheit                                                                                                    | Hauptansicht und Tastenfeld der Raumeinheit       | 25         |
| Navigation in den Menüs der Raumeinheit                                                                                                    | Übersicht über die Menüstruktur der Raumeinheit.  | 27         |
| Änderungen in der Hauptansicht       29         Änderungen und Einstellungen im Servicemenü                                                                                                    | Navigation in den Menüs der Raumeinheit           | 28         |
| Änderungen und Einstellungen im Servicemenü 30<br>Service                                                                                                    | Änderungen in der Hauptansicht                    | 29         |
| Service                                                                                                    | Änderungen und Einstellungen im Servicemenü       | 30         |
| Parameter                                                                                                    | Service                                           | 39         |
| Systemparameter                                                                                                    | Parameter                                         | 39         |
| Anwendungsparameter                                                                                                    | Systemparameter                                   | 39         |
| Anzeige am Regler47<br>Fehlersuche                                                                                                    | Anwendungsparameter                               | 41         |
| Fehlersuche                                                                                                    | Anzeige am Regler                                 | 47         |
| Modbus-Register 50                                                                                                    | Fehlersuche                                       | 48         |
| 5                                                                                                    | Modbus-Register                                   | 50         |

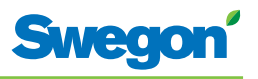

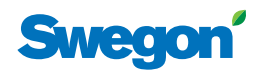

## **Einleitung und Sicherheit**

## Über dieses Handbuch

Dieses Handbuch richtet sich an Personal, das für die Instandhaltung des Klimatisierungssystems zuständig ist. Das Dokument enthält folgende Informationen:

- Technische Beschreibung des Reglers CONDUCTOR.
- Installation und Inbetriebnahme des Reglers CONDUCTOR.
- Anleitung zum Vornehmen der verschiedenen Einstellungen mithilfe der Raumeinheit.

Das Kapitel Service richtet sich an Personal, das von Swegon speziell ausgebildet wurde.

## Produktänderungen

Swegon behält sich das Recht vor, Änderungen sowohl im Handbuch als auch am Produkt ohne Vorankündigung vorzunehmen.

#### Sicherheitshinweise

#### Verantwortung

Der Anwender trägt die Verantwortung für Folgendes:

- Er muss alle relevanten Risikoanalysen ausführen, die mit diesem Handbuch im Zusammenhang stehen.
- Er muss dafür sorgen, dass alle erforderlichen Sicherheitsmaßnahmen getroffen wurden, bevor die in diesem Handbuch beschriebenen Vorgänge ausgeführt werden.

#### Sicherheitsstufen

In diesem Handbuch werden die folgenden Sicherheitswarnstufen genutzt:

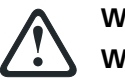

#### WARNUNG:

HINWEIS:

# Weist auf das Risiko für Verletzungsgefahr oder Ausrüstungsbeschädigungen hin.

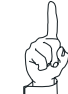

Kennzeichnet wichtige Informationen.

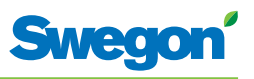

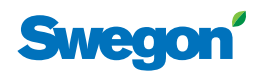

## **Technische Beschreibung**

## Über Conductor W1/W3

CONDUCTOR W1/W3 ist eine Regleranwendung in der CONDUCTOR-Serie. Die Bezeichnung W gibt an, dass die Anwendung für wasserbasierte Klimatisierungssysteme ausgelegt ist.

CONDUCTOR W1/W3 ist ein Regelsystem für die individuelle Steuerung von Raumtemperatur und Luftvolumenstrom (W3). Es kann eigenständig oder in Kombination mit einem zentralen System eingesetzt werden.

#### **Regler und Raumeinheit**

Zu den Hauptkomponenten im Regelsystem CONDUCTOR W1/W3 zählen ein Regler und eine Raumeinheit.

#### Regler

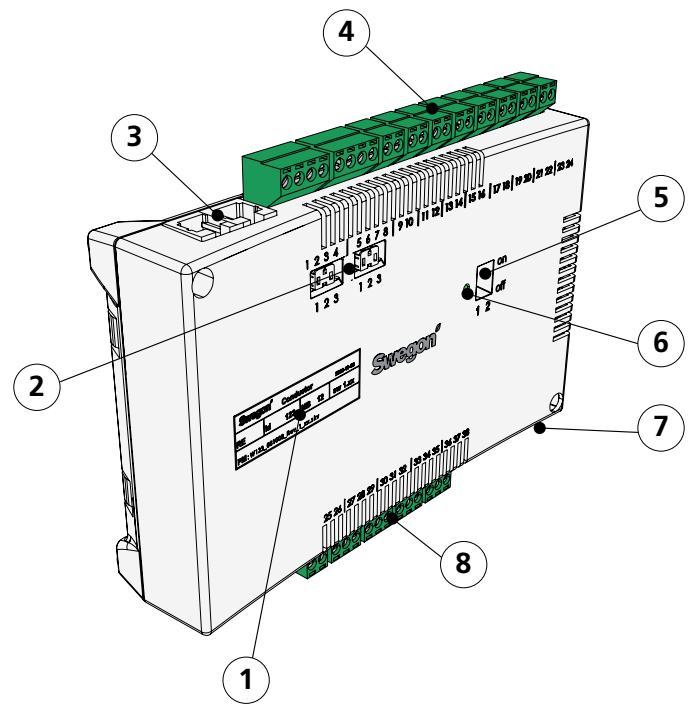

Abbildung 1. Übersicht über den Regler.

- Pos 1. Produktkennzeichnung.
- Pos 2. Abschlusswiderstand.
- Pos 3. Modbus RTU-Einheiten.
- Pos 4. Eingänge: Anschlussklemmen für den Fühleranschluss.
- Pos 5. DIP-Schalter für Modbus RTU.
- Pos 6. LED zur Anzeige des Reglerstatus.
- Pos 7. Signalein- und -ausgang zu externem Relais.
- Pos 8. Ausgänge: Anschlussklemmen für Ventil- und Klappenstellantriebe.

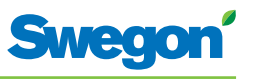

Der Regler besitzt Eingänge zum Anschluss von Kondenssensor, Kohlendioxidsensor, Fensterkontakt, Anwesenheitssensor und Drucksensor sowie Ausgänge zum Anschluss von Ventil- und Luftklappenstellantrieben.

Jeder Regler kann mit bis zu 12 Stellantriebspaaren verbunden werden (12 für Kühlung + 12 für Heizung). Alternativ können pro Regler bis zu vier komplette Geräte mit einer Steuerung von Luftvolumenstrom (Zuluft und zentrale Abluft, 5 Klappenstellantriebe) sowie Kühlung und Heizung (Kühlung und Heizung, Ventilstellantriebe) angeschlossen werden.

Der Regler regelt entsprechend der PI-Funktion. Per PWM-Regelung (Pulsweitenmodulation) erkennt der I-Teil Größe sowie Dauer der Reglerabweichung und passt die Öffnungszeit der Stellantriebe entsprechend an. Bei Bedarf kann die PWM-Regelung auf eine 0-10-V-Regelung umgestellt werden.

Die Funktionen und Parameter des Reglers können mithilfe der Raumeinheit umkonfiguriert werden.

Der Regler besitzt eine integrierte Kommunikationsschnittstelle, die den Anschluss an ein RS485-Netzwerk mit Modbus RTU für die Überwachung und Steuerung über ein übergeordnetes System ermöglicht.

#### Produktschild

Das Produktschild befindet sich an der Vorderseite des Reglers. Es enthält Daten wie die Regler-ID (RF-ID), die für die CONDUCTOR-Installation benötigt wird.

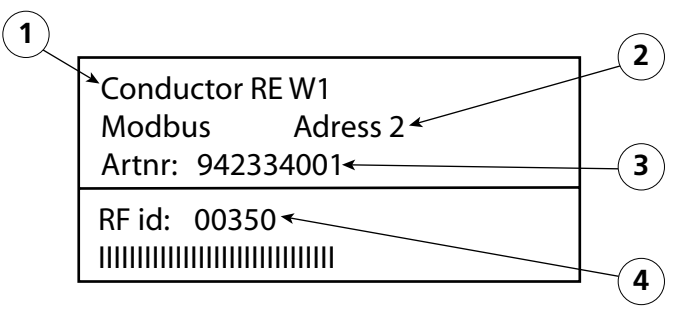

Abbildung 2. Produktschild am Regler.

Pos 1. Produktname.

Pos 2. Modbus RTU-Adresse.

Pos 3. Artikelnummer.

Pos 4. Regler-ID.

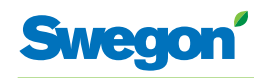

#### Raumeinheit

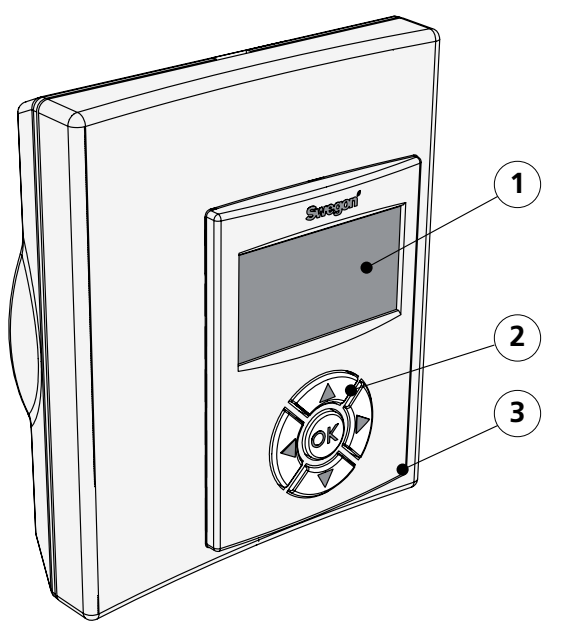

Abbildung 3. Übersicht über die Raumeinheit.

Pos 1. Display. Pos 2. Tastenfeld. Pos 3. Temperaturfühler.

Für eine maximale Benutzerfreundlichkeit ist die Raumeinheit klar und einfach aufgebaut. Auf dem digitalen Display werden die eingestellten Werte für Temperatur und Luftvolumenstrom angezeigt.

Die Raumeinheit soll die Raumtemperatur messen, mit dem Regler kommunizieren und als Werkzeug zur Klimaregelung im Raum dienen.

Die interne Kommunikation zwischen Regler und Raumeinheit erfolgt drahtlos, was die Platzierung der Raumeinheit erleichtert.

Auf Wunsch können Raumeinheit und Regler per Modularkabel verbunden werden. Alle Kabel sind über der Zwischendecke unsichtbar verlegt. Alle Anschlüsse werden über RJ12-Kontakte hergestellt.

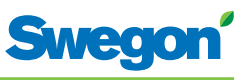

## Installationsbeispiele

Die Abbildung veranschaulicht ein Beispiel für eine komplette Installation mit dem Regelsystem CONDUCTOR W1/W3.

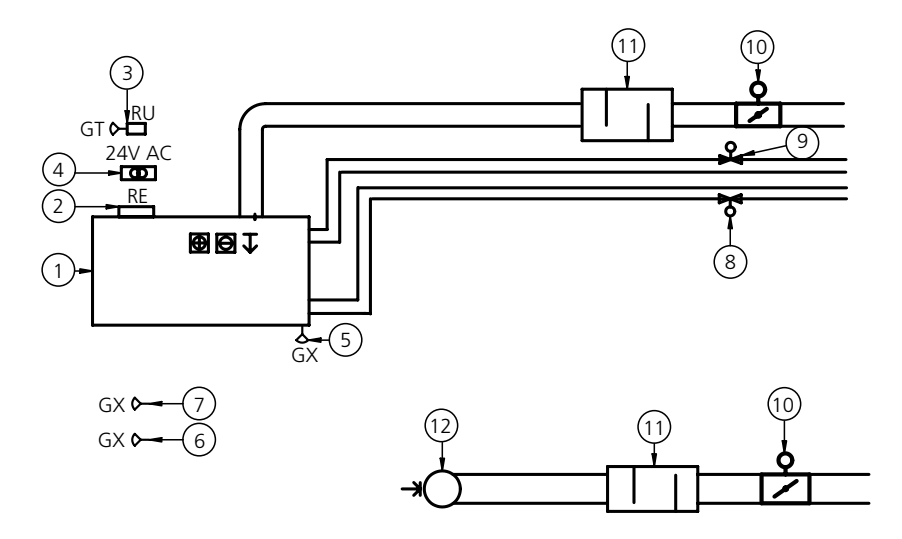

| Figur A  | Installationsheisni | ol für | Conductor | 1/1/1/17 |
|----------|---------------------|--------|-----------|----------|
| riyui 4. | installationspelspi | eriur  | Conductor | VV1/VV3. |

| Pos.    | Komponente         | Anzahl | Beschreibung                                                                                              |
|---------|--------------------|--------|----------------------------------------------------------------------------------------------------|
| 1.      | PARASOL 1192-B-HF  | 1      | Komfortmodul einschl. Kühlung, Heizung und Lüftung                                                        |
| 2.      | CONDUCTOR RE W1/W3 | 1      | Regler                                                                                                    |
| 3.      | CONDUCTOR RU       | 1      | Raumeinheit                                                                                               |
| 4.      | SYST TS-1          | 1      | Transformator                                                                                             |
| 5.      | SYST CG            | 1      | Kondenssensor                                                                                             |
| 6.      | DETECT OCCUPANCY   | 1      | Anwesenheitssensor                                                                                        |
| 7.      | Extern             | 1      | Fensterkontakt (W3)                                                                                       |
| 8.      | LUNA a AT-2        | 2      | Ventilstellantrieb                                                                                        |
| 9.      | SYST VD 115-CLC    | 2      | Regelventil                                                                                               |
| 10.     | CRTc 125-2         | 1<br>1 | Zuluftklappe einschl. Motor (W3)<br>Abluftklappe einschl. Motor (W3)                                      |
| 11.     | CLA 125-500        | 2      | Schalldämpfer                                                                                             |
| 12.     | Abluftventil       | 1      | Abluftventil mit entsprechendem K-Faktor                                                                  |
| Zubehör | SYST MS            | 4      | Montageteil zum Abpendeln von PARASOL.<br>Nicht erforderlich bei einer Montage in direkter<br>Deckennähe. |

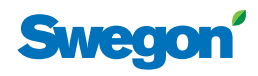

## **Betriebssituation**

#### Anwendungen

In dieser Anleitung werden zwei verschiedene Anwendungen beschrieben: W1 und W3. W gibt an, dass sich beide Anwendungen für wasserbasierte Klimatisierungssysteme eignen.

Ein wasserbasiertes System versorgt den Raum mit wasserbasierter Heizung und Kühlung. Die luftbasierten Systeme, die in W3 über angeschlossene Klappenstellantriebe geregelt werden können, werden nur zum Erreichen der vorgegebenen Luftqualität genutzt, während die Temperatur von Zubzw. Abluft konstant gehalten wird.

Je nach Status der angeschlossenen Fühler/Sensoren/Geber stellt der Regler die Ausgänge auf eine von mehreren möglichen Betriebssituationen ein. Die hier beschriebenen Betriebssituationen basieren auf einer Anwesenheit im Raum sowie auf dem Status von Fensterkontakt und Kondenssensor.

#### W1

W1 ist eine Standardlösung für Büros. Sie ist in erster Linie für einzelne Büroabschnitte ausgelegt, kann jedoch ebenfalls in Großraumbüros eingesetzt werden. Die Anwendung eignet sich für so genannte CAV-Systeme (Constant Air Volume), wobei der Luftvolumenstrom im Raum konstant ist und keine Klappenstellantriebe benötigt werden. Es werden lediglich zwei Ausgänge genutzt: einer für Stellantriebe zur Kühlungsregelung und einer für Stellantriebe zur Heizungsregelung. Es können Kondenssensor, Temperaturfühler und Anwesenheitssensor angeschlossen werden.

#### Tabelle 1. Betriebssituationen für Anwendung W1

| Kondensat | Kühlung | Heizung |
|-----------|---------|---------|
| Ja        | Aus     | Normal  |
| Nein      | Normal  | Normal  |

#### W3

Die W3-Anwendung kann in Büros oder Hotelzimmern genutzt werden. Sie eignet sich für Systeme mit variablem Luftvolumenstrom (VAV) mit Zuund Abluft. Zur Regelung von Heizung, Kühlung, Zu- und Abluft werden vier Ausgänge verwendet. Die Klappenmotoren werden je nach erzeugtem Luftvolumenstrom und Kanaldruck in den Zu- und Abluftkanälen eingestellt. Für Kondenssensor, Fensterkontakt und Anwesenheitssensor werden drei Eingänge genutzt. Das Prinzip besteht darin, dass je nach Anwesenheit und Sensorstatus ein minimaler, normaler oder hoher Luftvolumenstrom erzeugt wird.

#### Tabelle 2. Betriebssituationen für Anwendung W3

| Anwesenheit | Fenster | Kondensat | Kühlung | Heizung            | Zuluft | Abluft |
|-------------|---------|-----------|---------|--------------------|--------|--------|
| Ja          | Ja      | Ja        | Aus     | Frostschutz        | Min.   | Min.   |
| Ja          | Ja      | Nein      | Aus     | Frostschutz        | Min.   | Min.   |
| Ja          | Nein    | Ja        | Aus     | Aus Normal N       |        | Max.   |
| Ja          | Nein    | Nein      | Normal  | Normal             | Normal | Normal |
| Nein        | Ja      | Ja        | Aus     | Aus Frostschutz I  |        | Min.   |
| Nein        | Ja      | Nein      | Aus     | Aus Frostschutz I  |        | Min.   |
| Nein        | Nein    | Ja        | Aus     | Normal/Energiespar | Min.   | Min.   |
| Nein        | Nein    | Nein      | Normal  | Normal/Energiespar | Min.   | Min.   |

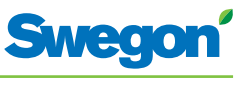

## Betriebspositionen

CONDUCTOR unterstützt mehrere Betriebspositionen:

- MAN, manuelle Position.
- AUTO, automatische Position.
- ECON, Energiesparposition.
- Standby, Ruheposition.
- EMERG, Notposition.

#### MAN, Manuelle Betriebsposition

Wenn CONDUCTOR über den Anwesenheitssensor eine Anwesenheit im Raum erkennt, kann der Benutzer Temperatur und Luftvolumenstrom im Raum eigenständig mithilfe der Raumeinheit regeln. Bei Angabe eines gewünschten Werts schaltet der Regler in die manuelle Betriebsposition (MAN) um.

#### AUTO, automatische Betriebsposition

Wenn CONDUCTOR nicht länger eine Anwesenheit im Raum erkennt, senkt der Regler den normalen Zuluftvolumenstrom auf einen niedrigen Wert und das System wechselt automatisch in die Betriebsposition AUTO.

Der Regler wechselt ebenfalls automatisch in die Betriebsposition AUTO, wenn eine vorgegebene Anzahl von Minuten nach der letzten manuellen Änderung an der Raumeinheit verstrichen ist.

Wenn der Regler auf die automatische Betriebsposition eingestellt ist, werden die Ventilstellantriebe für Kühl- bzw. Heizwasser und die Zu- bzw. Abluftklappen von einer Anwesenheit im Raum, vom Kohlendioxidgehalt sowie vom Status für Fensterkontakt und Kondenssensor geregelt.

Die automatische Regelung steuert Luftvolumenstrom, Heizung und Kühlung, bis eine manuelle Regelung von Temperatur oder Luftvolumenstrom stattfindet.

#### ECON, Energiesparposition

Bei aktivierter Energiesparfunktion wechselt das System automatisch in die Energiesparposition (ECON), wenn während einer vorgegebenen Anzahl von Minuten keine Anwesenheit erkannt wurde. Das System kehrt zur Position AUTO zurück, wenn erneut eine Anwesenheit erkannt wird.

In der Energiesparposition werden die Ventilstellantriebe für Kühl- bzw. Heizwasser nach dem Status der anderen Sensoren/Fühler im Raum geregelt. Allerdings ist im Vergleich zur Position AUTO hierbei eine größere Differenz zwischen Ist- und Sollwert zulässig.

#### Standby, Ruheposition

Wenn das Regelsystem ein geöffnetes Fenster erkennt, wechselt der Regler in die Betriebsposition Standby. Beim Schließen des Fensters kehrt der Regler wieder in die Betriebsposition AUTO zurück.

Wenn sich der Regler in der Betriebsposition Standby befindet, wird für eine Raumtemperatur gesorgt, die über dem Vorgabewert für die Funktion Frostschutz liegt.

#### **EMERG**, Notposition

Bei einem Feueralarm wird die Luftklappe im Abluftkanal je nach Einstellung des Regelsystems geöffnet oder geschlossen. In der Notposition (EMERG) sind Kühlung und Heizung ausgeschaltet. Die Zuluft ist normalerweise abgeschaltet.

Die Notposition (EMERG) ist nur in Regelsystemen verfügbar, die über Modbus RTU mit einem übergeordneten System verbunden sind.

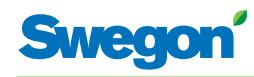

## Funktionen

CONDUCTOR W1/W3 bietet mehrere Funktionen:

- Bewegen der Ventile.
- First open-Funktion.
- Frostschutz.
- Change over-Funktion.
- Nachtkühlung.
- Zeitgesteuerte Sollwertrückstellung.

#### Bewegen der Ventile

Bei dieser Funktion werden die Wasserventile regelmäßig automatisch bewegt, um ein Festfressen oder Blockieren zu verhindern. Im Rahmen des Bewegungszyklus werden alle mit dem Regler verbundenen Ventile maximal 6 min lang geöffnet und danach geschlossen. Die Ventile für das Kühlsystem werden zuerst bewegt. Danach sind die Ventile für das Heizsystem an der Reihe.

#### **First open-Funktion**

Bei dieser Funktion sind die Wasserventile bei der Installation geöffnet. Dadurch werden Auffüllung, Druckprüfung und Entlüftung des Wassersystems erleichtert.

Nach ca. 6 min unter Spannung wird die Funktion automatisch deaktiviert. Ein Klickgeräusch kann vernehmbar sein, wenn Ventile und Klappe in die NC-Position (normally closed) wechseln und die normale Regelungsfunktion aktiviert wird.

#### Frostschutz

Durch diese Funktion startet der Heizbetrieb bei einer vordefinierten Raumtemperatur, um das Risiko für Frost- und Vereisungsschäden einzudämmen.

#### **Change over-Funktion**

Bei einer Nutzung dieser Funktion wird nur ein Ventilstellantrieb genutzt, der mit dem Kühlausgang verbunden ist. Dieser Stellantrieb steuert gleichermaßen Heiz- und Kühlwasser, die durch dieselbe Rohrleitung strömen.

Im Winter, wenn eine Beheizung erforderlich ist, wird das Ventil geöffnet, wenn die Wassertemperatur im Rohr den Temperatursollwert überschreitet. Liegt die Wassertemperatur darunter, wird das Ventil nicht geöffnet.

Im Sommer, wenn eine Kühlung erforderlich ist, wird das Ventil geöffnet, wenn die Wassertemperatur im Rohr den Temperatursollwert unterschreitet.

Um die Funktion nutzen zu können, muss ein externer Temperaturfühler an einer Wasserleitung mit kontinuierlicher Zirkulation des Zulaufwassers montiert sein. Der Fühleranschluss erfolgt gemäß dem allgemeinen Anschlussdiagramm im Abschnitt: Installation.

#### Nachtkühlung

Bei dieser Funktion wird nachts kalte Außenluft genutzt, um den Raum auf den vorgegebenen Wert abzukühlen. Die Funktion ist nur in Regelsystemen verfügbar, die über Modbus RTU mit einem übergeordneten System verbunden sind.

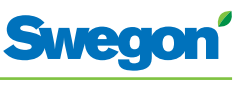

#### Zeitgesteuerte Sollwertrückstellung

Bei dieser Funktion wird die Raumtemperatur auf den vordefinierten Wert justiert, bei dem eine Umschaltung des Reglers zur Betriebsposition AUTO erfolgt.

Der Regler wechselt automatisch in die Betriebsposition AUTO, wenn eine vorgegebene Anzahl von Minuten nach der letzten manuellen Änderung an der Raumeinheit verstrichen ist.

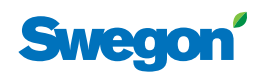

## Technische Daten

## **Regler CONDUCTOR RE**

Im Folgenden werden die technischen Daten für Conductor W1/W3-Regler RE aufgeführt.

| Komponente                      | Daten                                                                    |
|---------------------------------|--------------------------------------------------------------------------|
| Bezeichnung                     | CONDUCTOR RE (W1/W3)                                                     |
| Lagerungstemperatur             | -40 °C bis +80 °C                                                        |
| Betriebstemperatur              | -20 °C bis +50 °C                                                        |
| Schutzart                       | IP 32                                                                    |
| Abmessungen                     | 121 x 193 x 44 mm                                                        |
| Versorgungsspannung             | 24 V WS ± 10%                                                            |
| Leistungsaufnahme               | 1 VA                                                                     |
| Reglerfunktion                  | PI                                                                       |
| P-Band, Kühl-/Heizstufen        | 1 K                                                                      |
| Totzone, Anwesenheit im<br>Raum | Abhängig von der Einschaltung der Kühlung bzw.<br>Heizung                |
| Totzone, Abwesenheit            | Abhängig von der Einschaltung der Kühlung bzw.<br>Heizung                |
| Frostschutz                     | 10 °C                                                                    |
| Ventilmontage                   | 1mal/48 h (3 min vollständige Öffnung)                                   |
| Montage                         | Befestigungslöcher im Gehäuse bzw. an DIN-<br>Schiene                    |
| Anschlüsse                      | Anschlussklemme für mehradriges Kabel mit 2,5 mm <sup>2</sup>            |
| Datenübertragung                | Modbus RTU                                                               |
| Drahtlose Kommunikation         | Funkmodem für 433-MHz-Frequenzband mit<br>Raumeinheit                    |
| Eingänge                        |                                                                          |
| Kondenssensor                   | Widerstand                                                               |
| Temperaturfühler                | Widerstand                                                               |
| Anwesenheitssensor              | NotPresent/NO/NC (wählbar), Vorgabe = NC bei<br>Anwesenheit              |
| Fensterkontakt (W3)             | NotPresent/NO/NC (wählbar), Vorgabe = NC bei<br>geschlossenem Fenster    |
| Kohlendioxidsensor              | 2-10 V, 24 V                                                             |
| Drucksensor/Geber<br>Modbus RTU | 2-10 V/Kabel RJ12                                                        |
| Modularkontakt                  | RJ12 6-polig, für Verbindung mit Raumeinheit                             |
|                                 | RJ12 6-polig, für Verbindung mit Modbus RTU                              |
| Ausgänge                        |                                                                          |
| Stellantrieb, Heizung           | 24 V WS, PWM (ein/aus oder 0-10 V) max. Last<br>72 VA = 12 Stellantriebe |
| Stellantrieb, Kühlung           | 24 V WS, PWM (ein/aus oder 0-10 V) max. Last<br>72 VA = 12 Stellantriebe |
| Zuluftklappe (W3)               | 0-10 V GS (niedrig/normal/hoch) max. Last 25 VA<br>= 5 Stellantriebe.    |
| Abluftklappe (W3)               | 0-10 V GS (niedrig/normal/hoch) max. Last 25 VA<br>= 5 Stellantriebe.    |

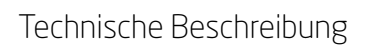

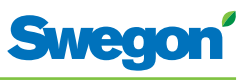

#### Raumeinheit CONDUCTOR RU

| Komponente                  | Daten                                                                                     |
|-----------------------------|-------------------------------------------------------------------------------------------|
| Bezeichnung                 | CONDUCTOR RU                                                                              |
| Lagerungstemperatur         | -40 °C bis +80°C (*)                                                                      |
| Betriebstemperatur          | 0 °C bis +50°C                                                                            |
| Schutzart                   | IP 20                                                                                     |
| Abmessungen                 | 86 x 100 x 32 mm                                                                          |
| Versorgungsspannung         | 12 V GS, 4 AAA-Batterien                                                                  |
| lstwert, Bereich            | +10 °C bis +32°C                                                                          |
| Montage                     | An der Wand oder in einer 70-mm-<br>Standardstromdose. Ohne direkte<br>Sonneneinstrahlung |
| Betriebsanzeige, Temperatur | Kühlbedarf                                                                                |
|                             | Heizbedarf                                                                                |
| Betriebsanzeige, Luft       | Niedriger Volumenstrom:<br>1 Anzeige leuchtet                                             |
|                             | Normaler Volumenstrom:<br>2 Anzeigen leuchten                                             |
|                             | Hoher Volumenstrom:<br>3 Anzeigen leuchten                                                |
| Betriebsanzeige, aktiv      | Beleuchtetes Display AUTO                                                                 |
| Betriebsanzeige, inaktiv    | Unbeleuchtetes Display AUTO                                                               |
| Eingang                     |                                                                                           |
| Modularkontakt              | RJ12 6-polig, für Verbindung mit Regler (**)                                              |

(\*) = Angegebene Lagerungstemperatur gilt für Raumeinheit OHNE Batterien.

(\*\*) = Wird nur verwendet, wenn keine drahtlose Kommunikation gewünscht wird.

## Installation

## Bestellung, Lieferung und Elektroinstallation

## Bestellspezifikation, Reglerausrüstung

| Komponente   | Daten             |
|--------------|-------------------|
| Regler W1/W3 | CONDUCTOR RE (aa) |
| Raumeinheit  | CONDUCTOR RU      |

## Bestellspezifikation, Zubehör

| Komponente                                     | Daten                                                                          |
|------------------------------------------------|--------------------------------------------------------------------------------|
| Ventil                                         | SYST VD 115-CLC                                                                |
| Ventilstellantrieb                             | LUNA a AT-2                                                                    |
| Lüftungsklappe einschl.<br>Klappenstellantrieb | SYST CRTc 9 (aaa)-2-CM-24                                                      |
| Adapter, Stellantrieb/Ventil                   | LUNA a T-VA-(aa)                                                               |
| Kondenssensor                                  | SYST CG                                                                        |
| Kohlendioxidsensor                             | DETECT Quality                                                                 |
| Anwesenheitssensor                             | DETECT Occupancy                                                               |
| Modularkabel                                   | RJ12 6/6, 5 m                                                                  |
| Transformator                                  | SYST TS-1                                                                      |
| Externer Temperaturfühler                      | CONDUCTOR T-TG                                                                 |
|                                                |                                                                                |
| (aa) = An Ventiltyp:                           |                                                                                |
| 32                                             | Tour & Andersson                                                               |
| 39                                             | Oventrop                                                                       |
| 50                                             | Honeywell, Reich, MNG, Böhnisch (H), Cazzaniga                                 |
| 54                                             | Bestimmte MMA-Ventile                                                          |
| 59                                             | Danfoss RAV/L                                                                  |
| 72                                             | Danfoss RAV                                                                    |
| 78                                             | Danfoss RA                                                                     |
| 80                                             | Siemens u.a. (stets im Lieferumfang von<br>Stellantrieb LUNA a AT-2 enthalten) |
| (aaa) =                                        | 125 oder 160                                                                   |

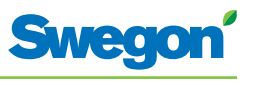

#### Bestellung

Geben Sie die gewünschte Anzahl der bestellten Komponenten an bzw. verweisen Sie auf die Zeichnung.

#### Lieferung

- Die Ventile werden zur Montage in das System an RE geliefert.
- Der Raumeinheit wird zur Montage an der Gerätedose an EE, SE oder ein anderes Unternehmen geliefert.
- Der Regler ist bei Auslieferung normalerweise werkseitig an Komfortmodul oder Klimabalken montiert. Bei der Lieferung separater Komponenten wird der Regler zwecks Montage an einer DIN-Schiene bzw. zwecks Montage mit Schrauben an einer anderen geeigneten Stelle an EE, SE oder ein anderes Unternehmen geliefert.

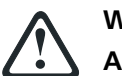

#### WARNUNG:

#### Alle Elektroinstallationen – einschl. Anschluss von Stellantrieb, Ventilstellantrieb und Sensoren – sind von EE oder SE auszuführen.

EE und bzw. oder SE stellen 230-V-Anschlüsse für den Transformator, eine montierte Gerätedose für die Raumeinheit und einen eventuellen externen Temperaturfühler bereit.

#### Vorbereitungen

Die Installation von CONDUCTOR W1/W3 findet in den folgenden Schritten statt:

- 1. Reglermontage.
- 2. Anschluss der Einheiten.
- 3. Inbetriebnahme.
- 4. Montage der Raumeinheit.

Kontrollieren Sie vor der Installation von Conductor W1/W3 Folgendes:

- Das Komfortmodul mit vormontierten Ventilstellantrieben für Kühl- und Heizwasser ist an der Decke angebracht.
- Die gewünschten Sensoren, Fühler und Kontakte (z.B. Anwesenheitssensor, Fensterkontakt und Kondenssensor) sind im Raum montiert.
- Die erforderlichen Stellantriebe sind montiert.
- Kabel von allen Einheiten sind gekennzeichnet und zum Komfortmodul bzw. zur Reglerposition verlegt.

Für die Installation werden benötigt:

- Schraubendreher.
- Bohrmaschine.

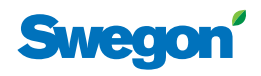

## 1. Schritt: Reglermontage

#### Montage an einer DIN-Schiene

Wenn am Komfortmodul oder an einem anderen geeigneten Ort eine DIN-Schiene angebracht ist, wird der Regler daran befestigt.

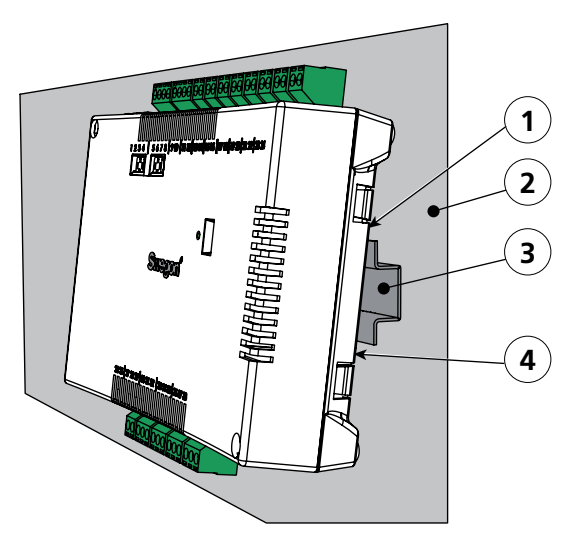

Abbildung 1.Reglermontage.

- Pos 1. Kunststoffhaken
- Pos 2. Unterlage, z.B. Komfortmodul oder Klimabalken.
- Pos 3. DIN-Schiene
- Pos 4. Schnappverschluss.
- 1. Befestigen Sie die beiden Kunststoffhaken an der Reglerrückseite an der Führungskante oben an der DIN-Schiene.
- 2. Drücken Sie die Schnappverschlüsse an der Reglerrückseite in die Befestigungskante unten an der DIN-Schiene.

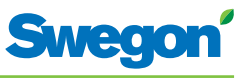

#### Montage oberhalb der Zwischendecke

Wenn KEINE DIN-Schiene montiert oder verfügbar ist, wird der Regler oberhalb der Zwischendecke (**nicht** auf dem Modul) angebracht.

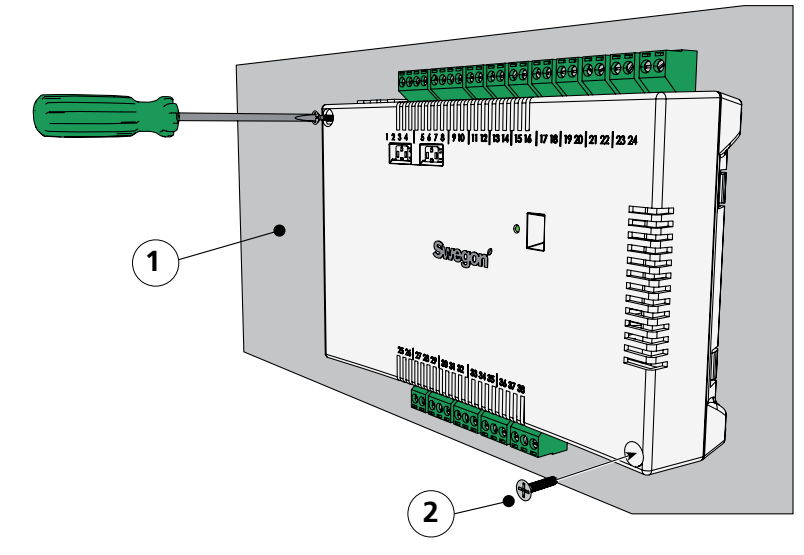

Abbildung 2. Reglermontage.

Pos 1. Unterlage, NICHT Komfortmodul oder Klimabalken. Pos 2. Schraube.

1. Verschrauben Sie den Regler an der linken oberen und rechten unteren Ecke. Verwenden Sie Schrauben, die sich für die Unterlage eignen.

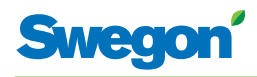

## 2. Schritt: Anschluss der Einheiten

Folgende Einheiten sind mit den abnehmbaren Anschlussklemmen des Reglers zu verbinden:

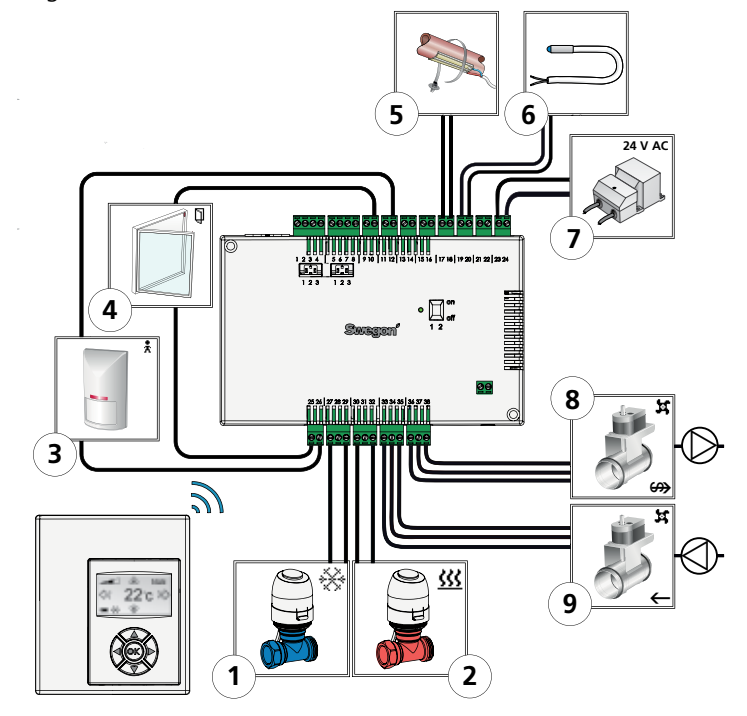

Abbildung 3.

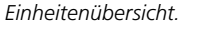

- Pos 1. Ventilstellantrieb für Kühlwasser.
- Pos 2. Ventilstellantrieb für Heizwasser.
- Pos 3. Anwesenheitssensor.
- Pos 4. Fensterkontakt. (W3)
- Pos 5. Kondenssensor.
- Pos 6. Externer Temperaturfühler.
- Pos 7. Transformator
- Pos 8. Klappenmotor für Abluft. (W3)
- Pos 9. Klappenmotor für Zuluft. (W3)
- 1. Verbinden Sie den Ventilstellantrieb für das Kühlwasser mit Anschlussklemme 27 bzw. 29.
- Verbinden Sie den Ventilstellantrieb f
  ür das Heizwasser mit Anschlussklemme 30 (blaues Kabel) bzw. 32 (braunes Kabel) am Regler.
- 3. Verbinden Sie den Anwesenheitssensor mit Anschlussklemme 12 bzw. 26.
- 4. Verbinden Sie den Fensterkontakt (NC oder NO) mit Anschlussklemme 10 bzw. 25.
- 5. Verbinden Sie den Kondenssensor mit Anschlussklemme 17 bzw. 18.
- 6. Verbinden Sie den Temperaturfühler mit Anschlussklemme 19 bzw. 20.
- 7. Verbinden Sie den Transformator mit den Kabeln auf der Sekundärseite für Anschlussklemme 23 (G) bzw. 24 (G0).
- Verbinden Sie den Motor f
  ür die Abluftklappe mit Anschlussklemme 36, G0 (blaues Kabel), 37, 0-10-V-Signal (rotes Kabel) bzw. 38, 24 V (braunes Kabel) am Regler.
- Verbinden Sie den Motor f
  ür die Zuluftklappe mit Anschlussklemme 33, G0 (blaues Kabel), 34, 0-10-V-Signal (rotes Kabel) bzw. 35, 24 V (braunes Kabel) am Regler.

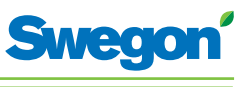

## 3. Schritt: Inbetriebnahme

#### Netzkabelanschluss

1. Verbinden Sie das Netzkabel des Transformators mit einer Steckdose.

#### Einlegen von Batterien in die Raumeinheit

Die Raumeinheit wird in erster Linie mit vier AAA-Batterien betrieben.

Alternativ zum Batteriebetrieb kann die Raumeinheit über ein 6-poliges Kabel mit RJ12-Modularstecker per Regler betrieben werden.

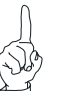

#### HINWEIS:

Wenn die Raumeinheit über den Regler betrieben wird, muss das Kabel nun angeschlossen werden.

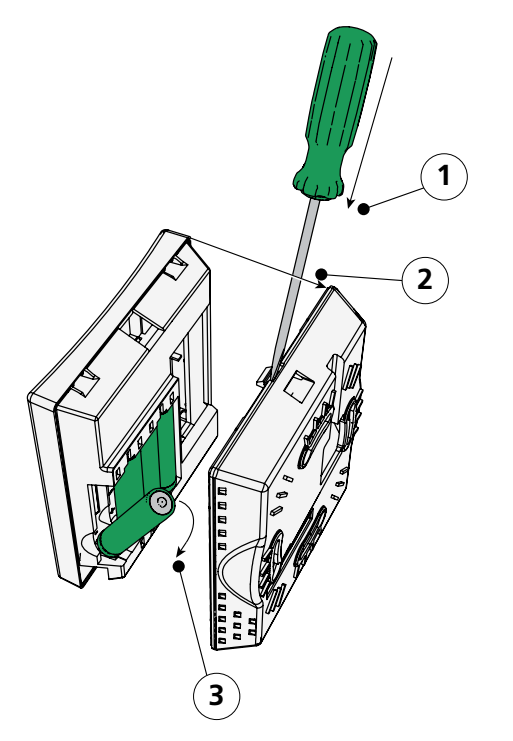

Abbildung 4. Einlegen von Batterien in die Raumeinheit.

- Pos 1. Öffnen des Schnappverschlusses.
- Pos 2. Entfernen des Rückteils.
- Pos 3. Einlegen der Batterien.
- 2. So legen Sie Batterien in die Raumeinheit ein:
  - Öffnen Sie den Schnappverschluss, indem Sie ihn per Schraubendreher in der Aussparung zwischen Vorder- und Rückteil hinabdrücken.
  - Drücken Sie auf den Schnappverschluss und entfernen Sie das Rückteil.
  - Legen Sie die Batterien so ein, dass die Polarität der Markierung entspricht.

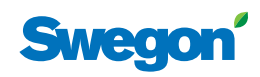

#### Start

Wenn Regler und Raumeinheit mit Spannung versorgt werden, startet das System und auf dem Display der Raumeinheit erscheint die Hauptansicht.

Nach Abschluss des Startvorgangs wechselt der Regler in die Betriebsposition AUTO.

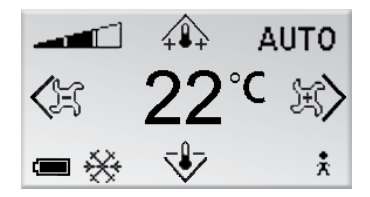

Abbildung 5. Hauptansicht im Display der Raumeinheit.

1. Kontrollieren Sie, ob die Hauptansicht im Display erscheint.

#### **Sprachauswahl**

Die Raumeinheit ist werkseitig auf Englisch eingestellt.

2. Um die Spracheinstellung zu ändern, folgen Sie den Anweisungen im Kapitel Menüs der Raumeinheit.

#### Kontrolle der Werkseinstellungen

 Kontrollieren Sie, ob etwaige Anwendungseinstellungen mit den Einheiten übereinstimmen, die mit dem Regler verbunden sind. Führen Sie die Kontrolle gemäß den Anweisungen im Kapitel Menüs der Raumeinheit durch.

#### Verbinden von Einheiten

Für eine korrekte Kommunikation zwischen Regler und Raumeinheit müssen diese miteinander verbunden werden.

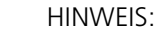

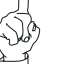

Wenn die Raumeinheit über den Regler betrieben wird, muss sie nicht verbunden werden.

4. Um Regler und Raumeinheit miteinander zu verbinden, folgen Sie den Anweisungen im Kapitel Menüs der Raumeinheit. Beim Verbinden sind ID oder Seriennummer des Reglers als Adresse anzugeben.

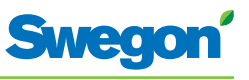

## 4. Schritt: Montage der Raumeinheit

Die Raumeinheit enthält einen Temperaturfühler, mit dem die aktuelle Raumtemperatur gemessen wird. Damit der Regler die Temperatur anhand der getätigten Einstellung regeln kann, muss die Montage der Raumeinheit eine korrekte Temperaturmessung erlauben. Die Raumeinheit sollte z.B. keiner direkten Sonneneinstrahlung ausgesetzt sein.

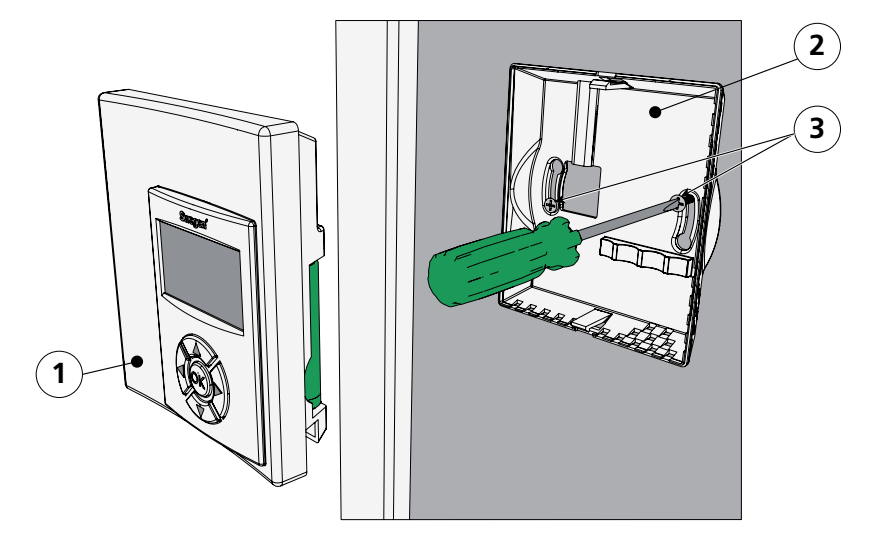

Abbildung 6. Montage der Raumeinheit.

Pos 1. Vorderteil.

Pos 2. Rückteil.

Pos 3. Geeignete Schrauben für die Unterlage.

- 1. Wählen Sie im Raum eine passende Montageposition für die Raumeinheit aus. Als empfohlene Höhe über dem Boden gilt die Standardhöhe für Schalter.
- 2. Entfernen Sie das Rückteil von der Raumeinheit.

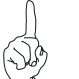

HINWEIS:

Bringen Sie das Rückteil nur am rechten und linken

Befestigungsloch an.

3. Verschrauben Sie das Rückteil mit der Wand. Verwenden Sie dazu zwei versenkte Schrauben, die sich für die Unterlage eignen.

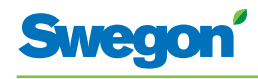

## Menüs der Raumeinheit

## Hauptansicht und Tastenfeld der Raumeinheit

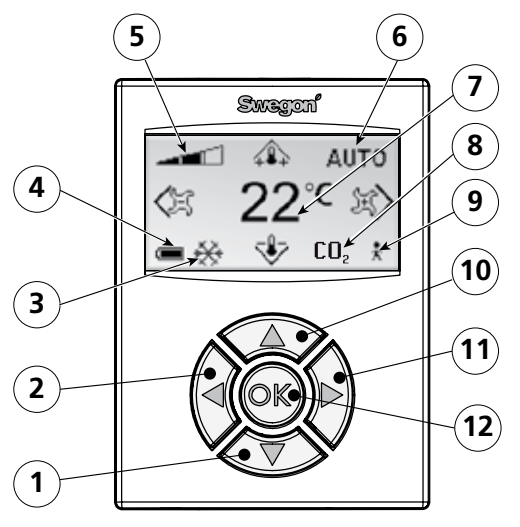

Figur 1. Übersicht über die Hauptansicht der Raumeinheit.

- Pos 1. Taste AB.
- Pos 2. Taste Links.
- Pos 3. Heizung/Kühlung.
- Pos 4. Batterie-/Fensterstatus.
- Pos 5. Aktueller Luftvolumenstrom.
- Pos 6. Betriebsposition.
- Pos 7. Aktuelle Temperatur.
- Pos 8. Kohlendioxidgehalt.
- Pos 9. Anwesenheitsstatus.
- Pos 10. Taste AUF.
- Pos 11. Taste Rechts.
- Pos 12. Taste OK.

#### Heizung/Kühlung

Das Feld zeigt an, ob das Klimatisierungssystem derzeit heizt oder kühlt.

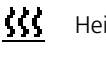

Heizsymbol.

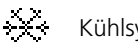

Kühlsymbol.

#### **Batterie-/Fensterstatus**

Das Feld zeigt den Batteriestand an. Dieses Feld zeigt an, ob ein Fenster im Raum geöffnet ist.

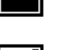

Symbol für volle Batterie.

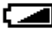

Symbol für halbvolle Batterie.

Symbol für leere Batterie.

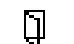

Symbol für geöffnetes Fenster.

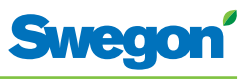

#### **Aktueller Luftvolumenstrom**

Das Feld zeigt die aktuelle Einstellung des Luftvolumenstroms an.

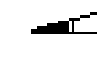

Symbol für niedrigen Luftvolumenstrom.

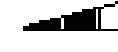

Symbol für normalen Luftvolumenstrom.

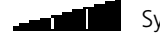

Symbol für hohen Luftvolumenstrom.

#### **Betriebsposition**

Das Feld zeigt die aktuelle Betriebsposition an. Bei manueller Betriebsposition ist das Feld leer.

| AUTO  | Automatisch. |
|-------|--------------|
| ECON  | Sparbetrieb. |
| STOP  | Standby.     |
| EMERG | Notposition. |

#### **Aktuelle Temperatur**

Das Feld zeigt die aktuelle Temperatureinstellung an. Die Temperatur wird in °C angegeben.

#### Kohlendioxidgehalt.

Das Symbol erscheint im Feld, wenn der Kohlendioxidgehalt im Raum den Vorgabewert überschreitet.

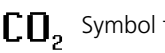

**CO**<sub>2</sub> Symbol für Kohlendioxidgehalt.

#### Anwesenheitsstatus

Das Symbol erscheint im Feld, wenn sich eine Person im Raum aufhält.

Symbol für Anwesenheit.

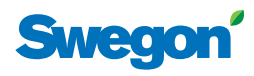

## Übersicht über die Menüstruktur der Raumeinheit

Die Menüstruktur der Raumeinheit umfasst folgende Menüs und zugehörige Untermenüs.

- Hauptmenü
- Servicemenü

## Haupt- und Servicemenü

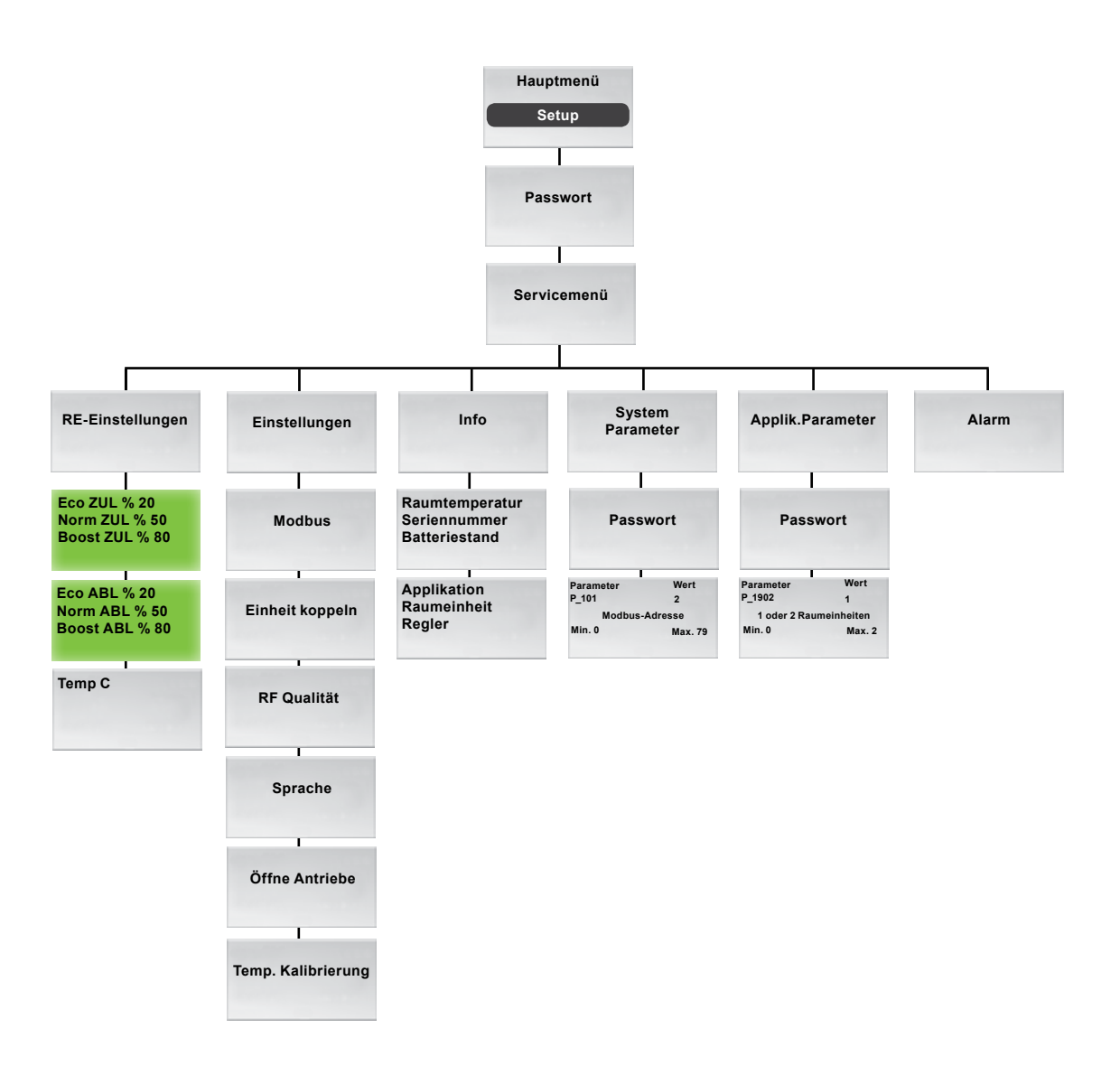

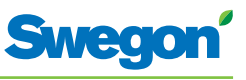

## Navigation in den Menüs der Raumeinheit

#### Aufrufen des Hauptmenüs

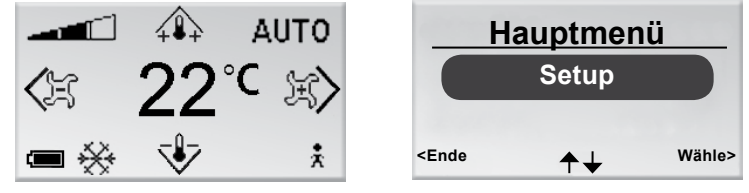

Figur 2. Hauptansicht und Hauptmenü.

1. Drücken Sie die Taste OK, wenn die Hauptansicht im Display erscheint, und halten Sie die Taste 3 s lang gedrückt.

#### Aufrufen des Servicemenüs

Zum Aufrufen des Servicemenüs muss ein Berechtigungscode eingegeben werden.

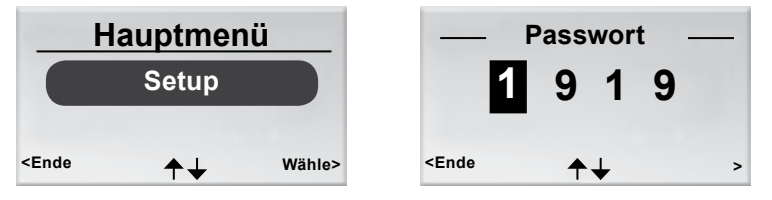

Figur 3. Ansicht zur Auswahl von Setup und zur Eingabe des Codes.

- 1. Rufen Sie das Hauptmenü auf.
- 2. Wählen Sie Setup aus.
- 3. Drücken Sie OK oder die Taste ► Rechts.
- 4. Geben Sie die erste Zahl des Codes mit der Taste ▲ AUF oder ▼ AB ein.
- 5. Wählen Sie mithilfe der Taste ► Rechts die nächste Zahl aus.
- 6. Geben die drei restlichen Zahlen des Codes ein.
- Drücken Sie OK, um den Code zu bestätigen. Bei Eingabe des richtigen Codes öffnet sich das Servicemenü. Andernfalls erscheint das Hauptmenü.

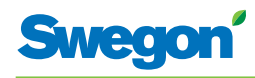

## Änderungen in der Hauptansicht

#### Einstellung der gewünschten Raumtemperatur

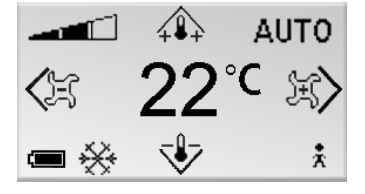

Figur 4. Hauptansicht.

- 1. Kontrollieren Sie, ob die Hauptansicht im Display erscheint.
- 2. Drücken Sie:
  - Die Taste ▲ AUF, um die Temperatur zu erhöhen.
  - Die Taste ▼ AB, um die Temperatur zu senken.
- 3. Drücken Sie OK oder warten Sie 3 s, um die Einstellung zu bestätigen.

#### Einstellung des gewünschten Luftvolumenstroms

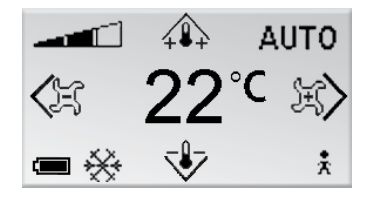

Figur 5. Hauptansicht.

- 1. Kontrollieren Sie, ob die Hauptansicht im Display erscheint.
- 2. Drücken Sie:
  - Die Taste ► Rechts, um den Luftvolumenstrom zu erhöhen.
  - Die Taste ◀ Links, um den Luftvolumenstrom zu verringern.
- 3. Drücken Sie OK oder warten Sie 3 s, um die Einstellung zu bestätigen.

Ein niedriger Luftvolumenstrom entspricht der Betriebsposition ECON. Ein normaler Luftvolumenstrom entspricht der Betriebsposition AUTO. Ein hoher Luftvolumenstrom entspricht der Betriebsposition BOOST.

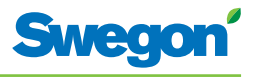

## Änderungen und Einstellungen im Servicemenü

#### Einstellung der Zuluftklappe und Änderung des K-Faktors

| Servio                                                                                                    | emenü      |             | Eco Zl                                                         | JL %          | 20      |
|----------------------------------------------------------------------------------------------------|------------|-------------|----------------------------------------------------------------|---------------|---------|
| RE-Einstellungen                                                                                                    |            | Boost ZUL % |                                                                | 80            |         |
| Einste                                                                                                    | llungen    |             |                                                                |               |         |
| <ende< th=""><th><b>▶</b>↓</th><th>Wähle&gt;</th><th><ende< th=""><th>OK zum wählen</th><th>Weiter&gt;</th></ende<></th></ende<> | <b>▶</b> ↓ | Wähle>      | <ende< th=""><th>OK zum wählen</th><th>Weiter&gt;</th></ende<> | OK zum wählen | Weiter> |

Figur 6. Ansicht zur Auswahl der RE-Einstellungen Ansicht zur Einstellung des K-Faktors und der Zuluftklappe in Luftkanal 1.

- 1. Rufen Sie das Servicemenü auf.
- 2. Wählen Sie RE-Einstellungen aus.
- 3. Drücken Sie OK oder die Taste ► Rechts.
- 4. Wählen Sie die Zeile mit dem zu ändernden Wert aus. Verwenden Sie dazu die Taste ▲ AUF oder ▼ AB.
- 5. Drücken Sie OK, um den Wert auszuwählen.
- 6. Ändern Sie den Wert:
  - K-Faktor.
  - Norm = Vorgabewert für den normalen Luftvolumenstrom.
  - Boost = Vorgabewert für den hohen Luftvolumenstrom.
- 7. Drücken Sie OK, um die Änderung zu bestätigen.
- 8. Drücken Sie zum Fortsetzen die Taste ► Rechts, um die Werte für den K-Faktor und die Zuluft in Luftkanal 2 zu ändern.
- 9. Drücken Sie dreimal die Taste ◀ Links, um zum Servicemenü zurückzukehren.

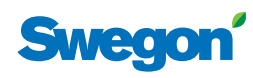

# Einstellung der Abluftklappe und Änderung des Offsetwerts

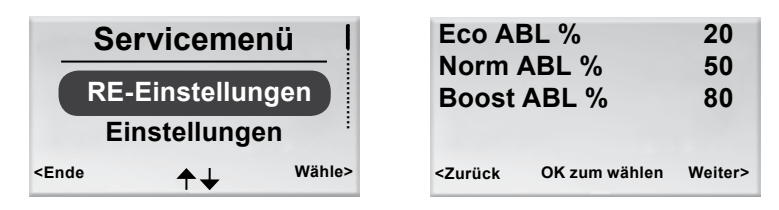

Figur 7. Ansicht zur Auswahl der RE-Einstellungen sowie Ansicht zur Einstellung der Abluftklappe und des Offsetwerts.

- 1. Rufen Sie das Servicemenü auf.
- 2. Wählen Sie RE-Einstellungen aus.
- 3. Drücken Sie OK oder die Taste ► Rechts.
- 4. Drücken Sie zweimal die Taste ► Rechts, um die Ansicht für die Einstellung der Abluftklappe und den Offsetwert anzuzeigen.
- 5. Wählen Sie die Zeile mit dem zu ändernden Wert aus. Verwenden Sie dazu die Taste ▲ AUF oder ▼ AB.
- 6. Drücken Sie OK, um den Wert auszuwählen.
- 7. Nehmen Sie die gewünschte Änderung vor.
- 8. Drücken Sie OK, um die Änderung zu bestätigen.
- 9. Drücken Sie dreimal die Taste ◀ Links, um zum Servicemenü zurückzukehren.

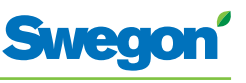

#### Einstellung der aktuellen Raumtemperatur

| Se                                                                                                    | rviceme     | nü     | Tem                                                                | рС            | 20      |
|----------------------------------------------------------------------------------------------------|-------------|--------|--------------------------------------------------------------------|---------------|---------|
| RE-Einstellungen                                                                                                    |             |        |                                                                    |               |         |
| Ei                                                                                                    | instellunge | en     |                                                                    |               |         |
| <ende< th=""><th>≁↓</th><th>Wähle&gt;</th><th><zurück< th=""><th>OK zum wählen</th><th>Weiter&gt;</th></zurück<></th></ende<> | ≁↓          | Wähle> | <zurück< th=""><th>OK zum wählen</th><th>Weiter&gt;</th></zurück<> | OK zum wählen | Weiter> |

Figur 8. Ansicht zur Auswahl der RE-Einstellungen und Ansicht zur Einstellung der aktuellen Raumtemperatur

- 1. Rufen Sie das Servicemenü auf.
- 2. Wählen Sie RE-Einstellungen aus.
- 3. Drücken Sie OK oder die Taste ► Rechts.
- 4. Drücken Sie dreimal die Taste ► Rechts, um die Ansicht zur Einstellung der aktuellen Raumtemperatur aufzurufen.
- 5. Drücken Sie OK, um die Raumtemperatur auszuwählen und diese ändern zu können.
- 6. Ändern Sie die Raumtemperatur mithilfe der Taste ▲ AUF oder ▼ AB.
- 7. Drücken Sie OK, um die Änderung zu bestätigen.
- 8. Drücken Sie viermal die Taste Links, um zum Servicemenü zurückzukehren.

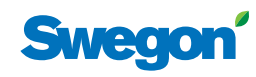

#### Änderung der Modbus-Adresse für RU

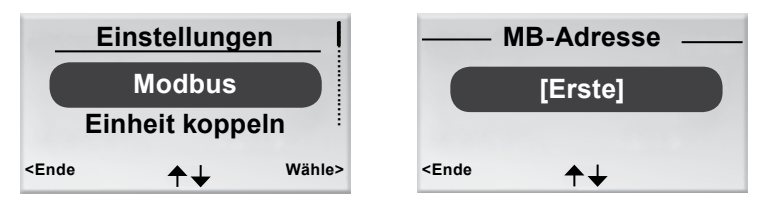

Figur 9. Ansicht zur Änderung der Modbus-Adresse sowie Ansicht für die MB-Adresse.

Damit die Raumeinheit korrekt funktioniert, wenn sie über ein Kabel mit dem Regler verbunden ist, muss der Einheit eine Adresse zugewiesen werden.

- 1. Rufen Sie das Servicemenü auf.
- 2. Wählen Sie Einstellungen aus.
- 3. Drücken Sie OK oder die Taste ► Rechts.
- 4. Wählen Sie Modbus aus.
- 5. Drücken Sie OK.
- 6. Wählen Sie eine der folgenden Optionen aus:
  - Wählen Sie Erste aus, wenn die Raumeinheit die erste Einheit im Raum ist.
  - Wählen Sie Zweite aus, wenn die Raumeinheit die zweite Einheit im Raum ist.
- 7. Drücken Sie OK, um die Auswahl zu bestätigen und zum Servicemenü zurückzukehren.

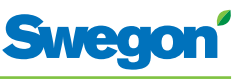

#### Einheit koppeln

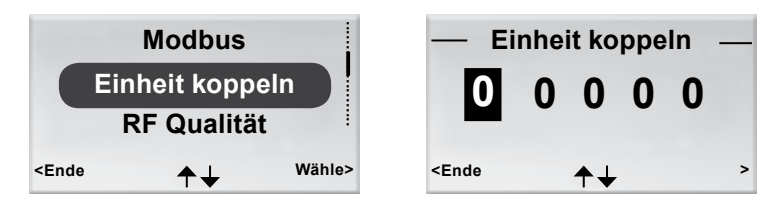

Figur 10. Ansicht zur Auswahl einer Verbindung zwischen Einheiten und Ansicht Einheit koppeln.

Damit der Regler über ein Handterminal gesteuert werden kann, müssen die Einheiten verbunden werden. Dazu wird die RF-ID des Reglers angegeben, die auf dem Produktschild des Reglers vermerkt ist.

- 1. Rufen Sie das Servicemenü auf.
- 2. Wählen Sie Einstellungen aus.
- 3. Drücken Sie OK oder die Taste ► Rechts.
- 4. Wählen Sie Einheiten verbinden aus.
- 5. Drücken Sie OK oder die Taste ► Rechts.
- 6. Geben Sie die erste Zahl der RF-ID mit der Taste ▲ AUF oder ▼ AB ein.
- 7. Wählen Sie mithilfe der Taste ► Rechts die nächste Zahl aus.
- 8. Geben Sie die restlichen vier Zahlen der RF-ID ein.
- Drücken Sie OK, um die RF-ID zu bestätigen und somit Raumeinheit und Regler zu verbinden.
   Bei erfolgreicher Verbindungsherstellung erscheint der Text Verbunden.
- 10. Drücken Sie die Taste ◀ Links, um zum Menü Einstellungen zurückzukehren.
- 11. Drücken Sie die Taste ◀ Links, um zum Servicemenü zurückzukehren.

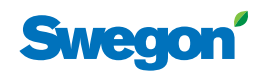

#### Testen der Funkverbindung

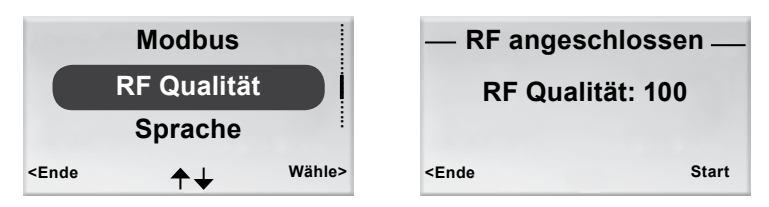

Figur 11. Ansicht zur Auswahl von RF Qualität und Ansicht RF angeschlossen.

Wenn Regler und Raumeinheit nicht per Kabel verbunden sind, findet eine Kommunikation über Funksignale statt.

- 1. Rufen Sie das Servicemenü auf.
- 2. Wählen Sie Einstellungen aus.
- 3. Drücken Sie OK oder die Taste ► Rechts.
- 4. Wählen Sie RF Qualität aus.
- 5. Drücken Sie OK oder die Taste ► Rechts.
- Starten Sie den Test durch Drücken der Taste ► Rechts. Beim Test werden 100 Meldungen zwischen Regler und Raumeinheit übertragen. Die Raumeinheit zählt die Anzahl erfolgreich gesendeter Meldungen und stellt diese in der Ansicht dar.
  - Um den Test abzubrechen, drücken Sie die Taste ► Rechts.
- 7. Drücken Sie nach Abschluss des Tests die Taste ◀ Links, um zum Menü Einstellungen zurückzukehren.
- 8. Drücken Sie die Taste ◀ Links, um zum Servicemenü zurückzukehren.

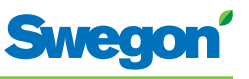

#### Ändern der Sprache

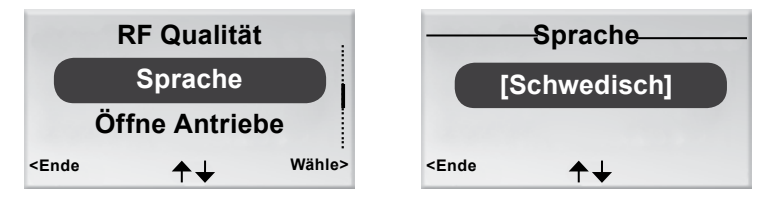

Figur 12. Ansicht für die Sprachauswahl und Ansicht Sprache.

- 1. Rufen Sie das Servicemenü auf.
- 2. Wählen Sie Einstellungen aus.
- 3. Drücken Sie OK oder die Taste ► Rechts.
- 4. Wählen Sie Sprache aus.
- 5. Drücken Sie OK oder die Taste ► Rechts.
- 6. Wählen Sie mit der Taste ▲ AUF oder ▼ AB zwischen den verfügbaren Sprachen aus.
- 7. Drücken Sie OK, um die Änderung zu bestätigen und zum Menü Einstellungen zurückzukehren.
- 8. Drücken Sie die Taste < Links, um zum Servicemenü zurückzukehren.

#### Aktivieren/Deaktivieren der First open-Funktion

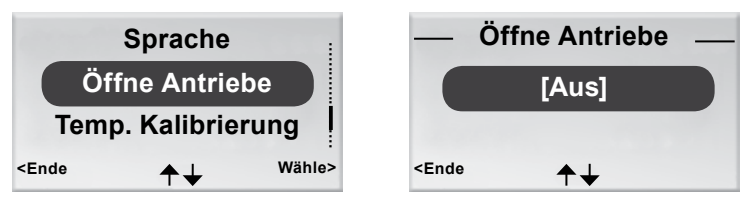

Figur 13. Ansicht zur Auswahl von Öffne Antriebe und Ansicht für die First open-Funktion

- 1. Rufen Sie das Servicemenü auf.
- 2. Wählen Sie Einstellungen aus.
- 3. Drücken Sie OK oder die Taste ► Rechts.
- 4. Wählen Sie Öffne Antriebe aus.
- 5. Drücken Sie OK oder die Taste ► Rechts.
- 6. Mit [Ein] aktivieren Sie die Funktion. Mit [Aus] deaktivieren Sie die Funktion.
- 7. Drücken Sie OK, um die Auswahl zu bestätigen und zum Menü Einstellungen zurückzukehren.
- 8. Drücken Sie die Taste < Links, um zum Servicemenü zurückzukehren.

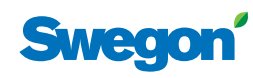

#### Temperaturkalibrierung

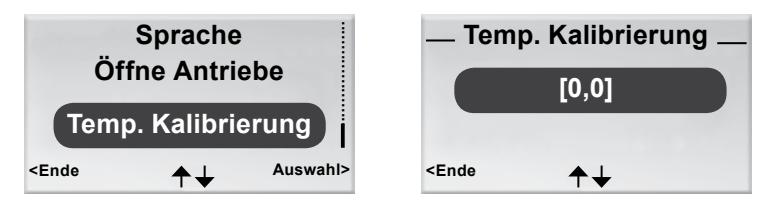

Figur 14. Ansicht zur Auswahl der Temperaturkalibrierung sowie Ansicht Temp. Kalibrierung.

Mit einer Temperaturkalibrierung wird sichergestellt, dass die gemessene Temperatur mit der tatsächlichen Raumtemperatur übereinstimmt.

- 1. Rufen Sie das Servicemenü auf.
- 2. Wählen Sie Einstellungen aus.
- 3. Drücken Sie OK oder die Taste ► Rechts.
- 4. Wählen Sie Temp. Kalibrierung aus.
- 5. Drücken Sie OK oder die Taste ► Rechts.
- 6. Ändern Sie die Gradanzahl, um die die gemessene Temperatur angepasst werden soll.
  - Mit der Taste 🔺 AUF erhöhen Sie die Gradanzahl.
  - Mit der Taste ▲ AB verringern Sie die Gradanzahl.
- 7. Drücken Sie OK, um die Kalibrierung zu bestätigen und zum Menü Einstellungen zurückzukehren.
- 8. Drücken Sie die Taste < Links, um zum Servicemenü zurückzukehren.

#### Anzeigen von Systeminformationen

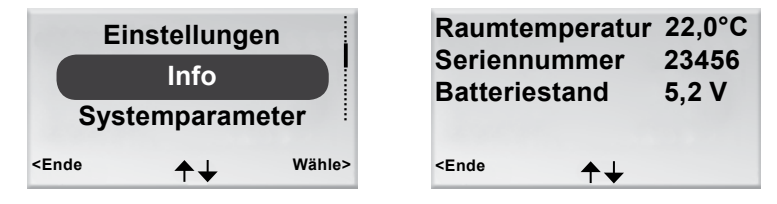

Figur 15. Ansicht zur Informationsauswahl und erste Ansicht für die Systeminformationen.

- 1. Rufen Sie das Servicemenü auf.
- 2. Wählen Sie Info aus.
- Drücken Sie OK oder die Taste ► Rechts. In der Ansicht für die Systeminformationen erscheinen aktuelle Anwendungsinformationen. Mit der Taste ▲ AUF oder ▼ AB wechseln Sie zwischen den Ansichten.
- 4. Drücken Sie die Taste ◀ Links, um zum Servicemenü zurückzukehren.

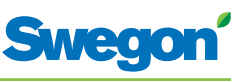

#### Parameteränderung

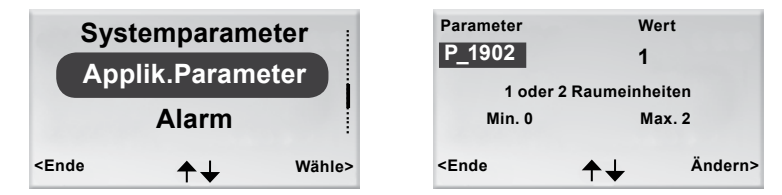

Figur 16. Ansicht zur Auswahl von Anwendungsparameteränderungen sowie Beispielansicht für Parameter.

- 1. Rufen Sie das Servicemenü auf.
- 2. Wählen Sie je nach zu ändernden Parametern den Eintrag Systemparameter oder Applik.Parameter aus.
- 3. Drücken Sie OK oder die Taste ► Rechts.
- 4. Geben Sie den Berechtigungscode für Systemparameter oder Applik. Parameter ein.
- 5. Wählen Sie mit der Taste ▲ AUF oder ▼ AB die zu ändernden Parameter aus.
- 6. Wählen Sie den Wert durch Drücken der Taste ► Rechts aus.
- 7. Ändern Sie den Wert mithilfe der Taste ▲ AUF oder ▼ AB.
- 8. Drücken Sie OK, um den neuen Wert zu bestätigen.
- 9. Drücken Sie die Taste ◀ Links, um die Parameteränderung abzuschließen.
- 10. Wählen Sie Folgendes aus:
  - Ja, um vorgenommene Änderungen zu speichern.
  - Nein, um vorgenommene Änderungen zu verwerfen.
  - Abbrechen, um zur Parameteränderung zurückzukehren.
- 11. Drücken Sie OK, um zum Servicemenü zurückzukehren.

#### Alarmanzeige

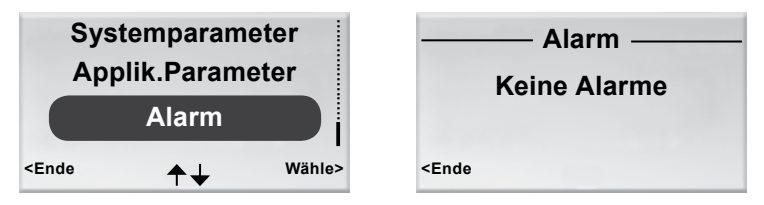

Figur 17. Ansicht zur Auswahl der Alarmanzeige sowie Ansicht Alarm.

- 1. Rufen Sie das Servicemenü auf.
- 2. Wählen Sie Alarm aus.
- Drücken Sie OK oder die Taste ► Rechts. Alle aktiven Alarme werden in der Ansicht dargestellt.
- 4. Drücken Sie die Taste ◀ Links, um zum Servicemenü zurückzukehren.

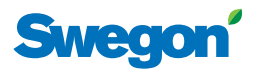

## Service

Dieses Kapitel Service richtet sich ausschließlich an Personal, das von Swegon speziell ausgebildet wurde.

#### Parameter

Zur Steuerung der Funktionen in CONDUCTOR W1/W3 sind mehrere Parameter verfügbar, die zur Optimierung der jeweiligen Installation geändert werden können. Auf dem Display der Raumeinheit wird jeder Parameter gemäß der folgenden Abbildung angezeigt.

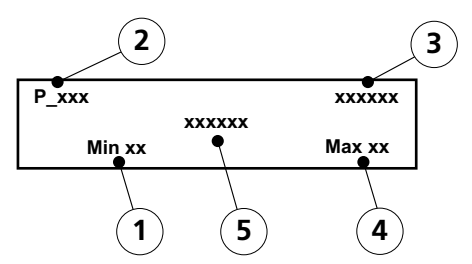

Abbildung 1. Übersicht über das Display der Raumeinheit.

- Pos 1. Minimalwert.
- Pos 2. Parameternummer.
- Pos 3. Werkseitig voreingestellter Wert.
- Pos 4. Maximalwert.
- Pos 5. Parametertext.

#### **Systemparameter**

Systemparameter sind grundlegende Parameter, die für mehrere Anwendungen gemeinsam gelten.

| Display-         | у                                             | Beschreibung |    |                                                                                                    |
|------------------|-----------------------------------------------|--------------|----|----------------------------------------------------------------------------------------------------|
| P_101            | set<br>Modbus Address                         | 2            | ID | Gibt die Modbus-Adresse des<br>Reglers an.                                                                      |
| min              | 1 max                                         | 247          |    |                                                                                                    |
| P_102            | set<br>BMS Baudrate, 9.6 19.2 38.4            | 3            |    | Gibt die Übertragungsge-<br>schwindigkeit bei Verbindung<br>mit einem Building Manage-<br>ment System (BMS) an. |
| min              | 1 max                                         | 3            |    | 2 = 19.2<br>3 = 38.4                                                                                            |
| <b>P_103</b> min | set<br>BMS Parity 0=Od. 1=Ev. 2=None<br>0 max | 2            |    | Paritätseinstellung bei Verbind-<br>ung mit einem BMS.<br>0 = Ungerade<br>1 = Gerade<br>2 = Keine               |
| <b>P_104</b> min | BMS Stop bits                                 | 1<br>2       |    | Anzahl der Stoppbits bei<br>Verbindung mit einem BMS.<br>1 = 1 Bit<br>2 = 2 Bit                                 |
| P_105            | Component type, 2=DC, 3=RC                    | 3            |    | Gibt den aktuellen Reglertyp an.                                                                                |
| min              | 2 max                                         | 3            |    |                                                                                                    |

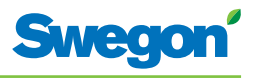

| Display          | -vy                                                      | Beschreibung                                                                                                    |
|------------------|----------------------------------------------------------|----------------------------------------------------------------------------------------------------|
| <b>P_106</b> min | 2<br>Application type<br>1 max 14                        | Gibt an, auf welche<br>Anwendung der Regler<br>eingestellt ist.<br>(1=W3, 2=W1)                                                                                       |
| <b>P_107</b>     | 1<br>Relay at emer. 0=Op. 1=Cl. 2=No act.<br>0 max 2     | Gibt den Relaisstatus in der<br>Notposition (EMERG) an.<br>0 = Geöffnet<br>1 = Geschlossen<br>2 = Keine Maßnahme                                                      |
| <b>P_108</b> min | 48 hour<br>Valve exercise (h) 0=Not used<br>0 max 96     | Gibt an, wie oft die Ventile<br>bewegt werden sollen (wie<br>viele Stunden zwischen zwei<br>Bewegungssteuerungen liegen<br>sollen).                                   |
| <b>P_109</b> min | 20 min<br>Motion timer delay (min)<br>0 max 60           | Gibt an, nach wie vielen<br>Minuten ohne Anwesenheit im<br>Raum der Regler von AUTO zu<br>SPAR (ECON) umschalten soll.                                                |
| <b>P_110</b> min | 60 min<br>Warning delay from start-up (min)<br>0 max 720 | Gibt an, wie viele Minuten nach<br>dem Start der Regler einen<br>Alarm ausgeben darf.                                                                                 |
| <b>P_111</b> min | 120 min<br>Warning delay, PI-overload (min)<br>0 max 720 | Gibt an, nach wie vielen<br>Minuten das System einen<br>Alarm für ein Ausgangssignal<br>mit +100% oder -100%<br>ausgeben soll.                                        |
| <b>P_112</b> min | 120 min<br>Warning delay, Set point (min)<br>0 max 720   | Gibt an, nach wie vielen<br>Minuten das System einen<br>Alarm ausgeben soll, wenn<br>der Sollwert für Temperatur,<br>Volumenstrom oder Druck nicht<br>erreicht wurde. |
| <b>P_113</b> min | 30minWarning delay, pressure sensor (min)00max720        | Gibt an, nach wie vielen<br>Minuten das System<br>einen Alarm ausgeben<br>soll, wenn Druck- oder<br>Volumenstromsensor fehlen.                                        |
| <b>P_114</b> min | 0<br>Room Number (optional)<br>0 max 32000               | Gibt die Raumnummer an.                                                                                                    |
| P_118<br>min     | 0 h<br>Zero calibration (h) 0=not used<br>0 max 720      | Nullpunktkalibrierung des<br>Modbus-Drucksensors. Geben<br>Sie ein Kalibrierintervall (in<br>h) an.                                                                   |
| <b>P_119</b> min | 3 min<br>Zero calibration wait (min)<br>1 max 6          | Verzögerung vor Beginn der<br>Kalibrierung. (Damit sich die<br>Klappe schließen kann.)                                                                                |
| <b>P_120</b>     | 2 ID<br>BMS Modbus Address<br>1 max 247                  | Modbus-Adresse für die<br>Raumeinheit in der BMS-<br>Position (Modbus 1)                                                                                              |

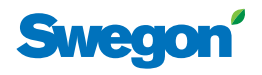

## Anwendungsparameter W1

Anwendungsparameter sind spezifische Parameter für die aktuelle Anwendung.

| Display-          | vy                                              | Beschreibung                                                                                                    |
|-------------------|-------------------------------------------------|----------------------------------------------------------------------------------------------------|
| <b>P_1101</b> min | 4<br>System1=H,2=C,3=ChOv,4=HC<br>1 max 4       | Gibt an, wie das<br>Klimatisierungssystem mit<br>Heizung und Kühlung arbeitet.<br>(1=Nur Heizung, 2=Nur<br>Kühlung, 3=Change over-<br>Funktion, 4= Heizung/Kühlung)                                                |
| <b>P_1102</b> min | 1<br>0=ext.temp, 1 or 2 room units<br>0 max 2   | Gibt an, ob eine oder zwei<br>Raumeinheiten genutzt werden.<br>(0=Temp.fühler des Reglers<br>wird verwendet, 1=1 Einheit,<br>2=2 Einheiten. Bei 2 müssen<br>Raumeinheit und Regler per<br>Kabel verbunden werden.) |
| <b>P_1103</b> min | 10CFrost guard temp.5max12                      | Gibt an, bei welcher Temperatur<br>der Frostschutz aktiviert wird.                                                                                                    |
| <b>P_1108</b> min | 1<br>Economy mode available<br>0 max 1          | Gibt an ob, der Sparbetrieb<br>(ECON) verfügbar ist.<br>(0=Nein, 1=Ja)                                                                                                    |
| <b>P_1109</b> min | 1<br>ActuatorCool 1=NC,2=0-10V,3=NO<br>1 max 3  | Gibt an, welche Art von<br>Ventilstellantrieb für das<br>Kühlwasser verwendet wird.<br>(1=24 V-NC, 2=0-10 V, 3=24<br>V-NO)                                                                                         |
| <b>P_1110</b> min | 1<br>ActuatorHeat 1=NC,2=0-10V,3=NO<br>1 max 3  | Gibt an, welche Art von<br>Ventilstellantrieb für das<br>Heizwasser verwendet wird.<br>(1=24 V-NC, 2=0-10 V, 3=24<br>V-NC)                                                                                         |
| <b>P_1111</b> min | 0<br>Window 0=NP<br>0 max 0                     | Gibt an, ob und wie ein<br>Fensterkontakt angeschlossen<br>ist.<br>(0=Nicht verwendet)                                                                                                    |
| <b>P_1112</b> min | 0<br>Occupancy 0=NP<br>0 max 0                  | Gibt an, ob und wie ein<br>Anwesenheitssensor<br>angeschlossen ist.<br>(0=Nicht verwendet)                                                                                                    |
| <b>P_1113</b> min | 5000<br>P term Change over<br>1 max 10000       | P-Wert. Ein höherer Wert sorgt<br>für eine schnellere Regelung,<br>ein niedrigerer Wert sorgt für<br>eine langsamere Regelung.                                                                                     |
| <b>P_1114</b> min | 50<br>I term Change over<br>1 max 10000         | I-Wert. Ein höherer Wert sorgt<br>für eine schnellere Regelung,<br>ein niedrigerer Wert sorgt für<br>eine langsamere Regelung.                                                                                     |
| <b>P_1119</b> min | 16 C<br>Room unit's min temperature<br>0 max 20 | Niedrigstmögliche<br>Sollwerteinstellung für die<br>Raumtemperatur in der<br>Betriebsposition MAN.                                                                                                    |

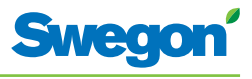

| Display-v         | У                                   |               | Beschreibung                                                                                                    |
|-------------------|-------------------------------------|---------------|----------------------------------------------------------------------------------------------------|
| P_1120            | Room unit's max temperature         | 28 C          | Höchstmögliche<br>Sollwerteinstellung für die<br>Raumtemperatur in der<br>Ratiebraggitige MAN                                                  |
| min               | 25 max                              | 50            | Bethebsposition MAN.                                                                                                    |
| P_1121            |                                     | 20 C          | Gibt die Sollwerttemperatur bei<br>einer Nachtkühlung an.                                                                                      |
|                   | Night cool temp set point           |               |                                                                                                    |
| min               | 10 max                              | 20            |                                                                                                    |
| P_1122            | RU back to auto state               | 480           | Gibt an, wie lange nach<br>einer manuellen Anpassung<br>von Raumtemperatur oder<br>Luftvolumenstrom der Regler<br>in die Betriebengeitige AUFO |
| min               | 0 max                               | 1200          | zurückkehren soll.<br>0=Nicht verwendet                                                                                                    |
| <b>P_1123</b> min | P term Cooling Scale 1:100<br>1 max | 3500<br>10000 | P-Wert.<br>Ein höherer Wert sorgt für<br>eine schnellere Regelung, ein<br>niedrigerer Wert sorgt für eine<br>langsamere Regelung.              |
| P_1124            | I term Cooling Scale 1:100          | 10            | I-Wert.<br>Ein höherer Wert sorgt für<br>eine schnellere Regelung, ein<br>niedrigerer Wert sorgt für eine<br>langsamere Regelung.              |
|                   |                                     | 10000         | Division                                                                                                    |
| P_1125<br>min     | P term Heating Scale 1:100          | 3500<br>10000 | Ein höherer Wert sorgt für<br>eine schnellere Regelung, ein<br>niedrigerer Wert sorgt für eine<br>langsamere Regelung.                         |
| <b>P_1126</b> min | I term Heating Scale 1:100          | 10<br>10000   | I-Wert.<br>Ein höherer Wert sorgt für<br>eine schnellere Regelung, ein<br>niedrigerer Wert sorgt für eine<br>langsamere Regelung.              |
| P_1127            |                                     | 23            | Aktivierung der Kühlung bei<br>Normalbetrieb                                                                                                   |
|                   | TC_Normal                           |               |                                                                                                    |
| min               | 15 max                              | 30            |                                                                                                    |
| P_1128            | TH_Normal                           | 21            | Aktivierung der Heizung bei<br>Normalbetrieb                                                                                                   |
| min               | 15 max                              | 30            |                                                                                                    |
| P_1129            | TC_Economy                          | 25            | Aktivierung der Kühlung bei<br>Sparbetrieb                                                                                                    |
| min               | 10 max                              | 30            |                                                                                                    |
| P_1130            | TH_Economy                          | 19            | Aktivierung der Heizung bei<br>Sparbetrieb                                                                                                    |
| min               | 10 max                              | 30            |                                                                                                    |

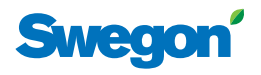

## Anwendungsparameter W3

Anwendungsparameter sind spezifische Parameter für die aktuelle Anwendung.

| Display-v            | У                                                                              | Beschreibung                                                                                                    |
|----------------------|--------------------------------------------------------------------------------|----------------------------------------------------------------------------------------------------|
| <b>P_1001</b>        | 4<br>System1=H,2=C,3=ChOv,4=HC<br>1 max 4                                      | Gibt an, wie das<br>Klimatisierungssystem mit<br>Heizung und Kühlung arbeiten<br>soll.<br>1 = Nur Heizung<br>2 = Nur Kühlung<br>3 = Change over-Funktion<br>4 = Heizung/Kühlung                                    |
| <b>P_1002</b><br>min | 1<br>0=ext.temp, 1 or 2 room units<br>0 max 2                                  | Gibt an, ob eine oder zwei<br>Raumeinheiten genutzt werden.<br>(0=Temp.fühler des Reglers<br>wird verwendet, 1=1 Einheit,<br>2=2 Einheiten. Bei 2 müssen<br>Raumeinheit und Regler per<br>Kabel verbunden werden.) |
| <b>P_1003</b> min    | Frost guard temp.<br>5 max 12                                                  | Gibt an, bei welcher Temperatur<br>der Frostschutz aktiviert werden<br>soll.                                                                                                    |
| <b>P_1008</b> min    | 90 %<br>Boost flow SA %<br>0 max 1                                             | Gibt den Zuluftvolumenstrom<br>bei BOOST an.                                                                                                    |
| <b>P_1010</b> min    | 0<br>Emergency func SA damper<br>0 max 1                                       | Gibt an, ob die Klappe im<br>Zuluftkanal in der Notposition<br>(EMERG) geöffnet oder<br>geschlossen sein soll.<br>(0=Geschlossen, 1=Geöffnet)                                                                      |
| <b>P_1011</b> min    | 10         %           Stand-by flow SA %            0         max         100 | Gibt den Zuluftvolumenstrom<br>bei STOP an.                                                                                                    |
| <b>P_1012</b> min    | 90 %<br>Boost flow EA %<br>0 max 100                                           | Gibt den Abluftvolumenstrom<br>bei BOOST an.                                                                                                    |
| <b>P_1014</b> min    | 0<br>Emergency func exhaust damper<br>0 max 1                                  | Gibt an, ob die Klappe im<br>Abluftkanal in der Notposition<br>(EMERG) geöffnet oder<br>geschlossen sein soll.<br>(0=Geschlossen, 1=Geöffnet)                                                                      |
| <b>P_1015</b> min    | 10         %           Stand-by flow EA %            0         max         100 | Gibt den Abluftvolumenstrom<br>bei STOP an.                                                                                                    |
| <b>P_1016</b> min    | 50 %<br>Normal flow SA %<br>0 max 100                                          | Gibt den Zuluftvolumenstrom<br>bei AUTO an.                                                                                                    |
| <b>P_1017</b> min    | 50 %<br>Normal flow EA %<br>0 max 100                                          | Gibt den Abluftvolumenstrom<br>bei AUTO an.                                                                                                    |

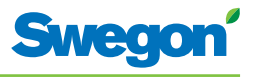

| P_1018         0         mV         Offsetspannung für 0%<br>Zuluftvolumenstrom.<br>(Auflösung=50 mV)           P_1019         10000         mV         Offsetspannung für 10%<br>Zuluftvolumenstrom.<br>(Auflösung=50 mV)           P_1019         10000         mV         Offsetspannung für 10%<br>Zuluftvolumenstrom.<br>(Auflösung=50 mV)           P_1020         0         mV         Offsetspannung für 0%<br>Abluftvolumenstrom.<br>(Auflösung=50 mV)           P_1020         0         mV         Offsetspannung für 10%<br>Abluftvolumenstrom.<br>(Auflösung=50 mV)           P_1021         0         max 5000         Offsetspannung für 100%<br>Abluftvolumenstrom.<br>(Auflösung=50 mV)           P_1021         10000         mV         Offsetspannung für 100%<br>Abluftvolumenstrom.<br>(Auflösung=50 mV)           P_1021         10000         mV         Offsetspannung für 100%<br>Abluftvolumenstrom.<br>(Auflösung=50 mV)           P_1022         1         0         Offsetspannung für 100%<br>Abluftvolumenstrom.<br>(Auflösung=50 mV)           P_1023         1         Offsetspannung für 100%<br>ActuatorCool 1=NC,2=0-10V,3=NO<br>min 1         Offsetspannung für 100%<br>Mentistellantrieb für das<br>Heizvasser verwendet wird.<br>(1=24 V-NC, 2=0-10 V, 3=24<br>V-NO)           P_1024         1         Gibt an, welche Art von<br>Ventistellantrieb für das<br>Heizvasser verwendet wird.<br>(1=24 V-NC, 2=0-10 V, 3=24<br>V-NO)           P_1025         0         Gibt an, ob und wie ein<br>Fersterkontakt angeschlössen<br>ist.<br>(0= |
|----------------------------------------------------------------------------------------------------|
| SA mV at 0% output         (Auflösung=50 mV)           min         0         max 5000           P_1019         10000 mV         Offsetspannung für 100%           SA mV at 100% output         min         5000           min         5000         mV           EA mV at 0% output         0         mV           min         0         max 5000           P_1020         0         mV           EA mV at 0% output         Abluftvolumenstrom.           min         0         max 5000           P_1021         10000         mV           EA mV at 100% output         Offsetspannung für 100%           Muftosung=50 mV)         Abluftvolumenstrom.           (Auflösung=50 mV)         Offsetspannung für 100%           P_1021         10000 mV         Abluftvolumenstrom.           (Auflösung=50 mV)         Offsetspannung für 100%           Abluftvolumenstrom.         (Auflösung=50 mV)           P_1021         10000 mV         Abluftvolumenstrom.           Muftösung=50 mV         Offsetspannung für 100%           Abluftvolumenstrom.         (Auflösung=50 mV)           P_1022         1         Gibt an ob, der Sparbetrieb (ECON) verfügbar ist.           (0=Nein, 1=Ja)         Gibt a                                                                                                    |
| min         0         max         5000           P_1019         10000         mV         Offsetspannung für 100% Zuluftvolumenstrom.<br>(Auflösung=50 mV)           min         5000         max         10000         mV           P_1020         0         mV         Offsetspannung für 0%<br>Abluftvolumenstrom.<br>(Auflösung=50 mV)           P_1020         0         mV         Offsetspannung für 100%<br>Abluftvolumenstrom.<br>(Auflösung=50 mV)           P_1021         10000         mV         Offsetspannung für 100%<br>Abluftvolumenstrom.<br>(Auflösung=50 mV)           P_1021         10000         mV         Offsetspannung für 100%<br>Abluftvolumenstrom.<br>(Auflösung=50 mV)           P_1022         1         Gibt an ob, der Sparbetrieb<br>(ECON) verfügbar ist.<br>(0=Nein, 1=ja)         Gibt an ob, der Sparbetrieb<br>(ECON) verfügbar ist.<br>(0=Nein, 1=ja)           P_1023         1         Gibt an, welche Art von<br>Ventilstellantrieb für das<br>Kühlwasser verwendet wird.<br>(1=24 V-NC, 2=0-10 V, 3=24<br>V-NO)           P_1024         1         Gibt an, welche Art von<br>Ventilstellantrieb für das<br>Heizvasser verwendet wird.<br>(1=24 V-NC, 2=0-10 V, 3=24<br>V-NO)           P_1025         0         Gibt an, ob und wie ein<br>Fensterkontakt angeschlossen<br>ist.<br>(0=Nicht verwendet, 1=NC,<br>2=NO)           min         0         max         2                                                                                                    |
| P_1019         10000         mV           SA mV at 100% output         Gifsetspannung für 100%<br>Zuluftvolumenstrom.<br>(Auflösung=50 mV)           P_1020         0         mV           EA mV at 0% output         Offsetspannung für 0%<br>Abluftvolumenstrom.<br>(Auflösung=50 mV)           P_1020         0         mV           EA mV at 0% output         Offsetspannung für 100%<br>Abluftvolumenstrom.<br>(Auflösung=50 mV)           P_1021         10000         mV           EA mV at 100% output         Offsetspannung für 100%<br>Abluftvolumenstrom.<br>(Auflösung=50 mV)           P_1022         1         Offsetspannung für 100%<br>Abluftvolumenstrom.<br>(Auflösung=50 mV)           P_1023         1         Gibt an ob, der Sparbetrieb<br>(ECON) verfügbar ist.<br>(0=Nein, 1=Ja)           Gibt an, welche Art von<br>Ventilstellantrieb für das<br>Kühlwasser verwendet wird.<br>(1=24 V-NC, 2=0-10 V, 3=24<br>V-NO)         Gibt an, welche Art von<br>Ventilstellantrieb für das<br>Heizwasser verwendet wird.<br>(1=24 V-NC, 2=0-10 V, 3=24<br>V-NO)           P_1025         0         Gibt an, ob und wie ein<br>Fensterkontakt angeschlossen<br>ist.<br>(0=Nicht verwendet, 1=NC, 2=NO<br>min         Gibt an, ob und wie ein<br>Fensterkontakt angeschlossen<br>ist.<br>(0=Nicht verwendet, 1=NC, 2=NO)                                                                                                    |
| SA mV at 100% output       California         min       5000       max       10000         P_1020       0       mV         EA mV at 0% output       Offsetspannung für 0%         min       0       max       5000         P_1021       10000       mV         EA mV at 100% output       Offsetspannung für 100%         Multivolumenstrom.       Abluftvolumenstrom.         (Auflösung=50 mV)       Abluftvolumenstrom.         P_1021       10000 mV       Offsetspannung für 100%         Min       EA mV at 100% output       Minoumenstrom.         min       5000       max       10000         P_1022       1       Gibt an ob, der Sparbetrieb         Economy mode available?       Gibt an ob, der Sparbetrieb         min       0       max       1         P_1023       1       Gibt an, welche Art von Ventilstellantrieb für das         Kühlwasser verwendet wird.       1=24 V-NC, 2=0-10 V, 3=24 V-NO)       1=24 V-NC, 2=0-10 V, 3=24 V-NO)         P_1024       1       Gibt an, ob und wie ein       Heizwasser verwendet wird.         min       1       max       3       Gibt an, ob und wie ein         P_1025       0       Gibt an, ob und wie ein       Gi                                                                                                    |
| $\begin{tabular}{ c c c c c c c c c c c c c c c c c c c$                                                                                                    |
| P_10200mVOffsetspannung für 0%<br>Abluftvolumenstrom.<br>(Auflösung=50 mV)min0max5000Offsetspannung für 100%<br>Abluftvolumenstrom.<br>(Auflösung=50 mV)P_102110000mVOffsetspannung für 100%<br>Abluftvolumenstrom.<br>(Auflösung=50 mV)P_102110000mVOffsetspannung für 100%<br>Abluftvolumenstrom.<br>(Auflösung=50 mV)P_10221(Auflösung=50 mV)P_10221(Auflösung=50 mV)P_10231(Auflösung=50 mV)min0max1P_10231(O=Nein, 1=Ja)Min1max3P_10241Gibt an, welche Art von<br>Ventilstellantrieb für das<br>Kühlwasser verwendet wird.<br>(1=24 V-NC, 2=0-10 V, 3=24<br>V-NO)P_10241Gibt an, welche Art von<br>Ventilstellantrieb für das<br>Heizwasser verwendet wird.<br>(1=24 V-NC, 2=0-10 V, 3=24<br>V-NO)P_10250Gibt an, ob und wie ein<br>Fensterkontakt angeschlossen<br>ist.<br>(0=Nicht verwendet, 1=NC,<br>2=NO)min0max2                                                                                                    |
| EA mV at 0% output       (Auflösung=50 mV)         min       0       max 5000         P_1021       10000 mV         EA mV at 100% output       (Auflösung=50 mV)         min       5000       Solutivolumenstrom.         Multivolumenstrom.       (Auflösung=50 mV)         P_1021       10000 mV         EA mV at 100% output       Gibt an ob, der Sparbetrieb         min       0       max 1         Gibt an ob, der Sparbetrieb       (ECON) verfügbar ist.         (D=Nein, 1=Ja)       Gibt an, welche Art von Ventistellantrieb für das         Min       1       max 3         P_1023       1       Gibt an, welche Art von Ventistellantrieb für das         min       1       max 3         P_1024       1       Vento         Min       1       max 3         P_1025       0       Gibt an, ob und wie ein Fensterkontakt angeschlossen ist.         Window 0=NP,1=NC,2=NO       Gibt an, ob und wie ein Fensterkontakt angeschlossen ist.         Min       0       max 2                                                                                                    |
| min0max5000P_102110000mV<br>Abluftvolumenstrom.<br>(Auflösung=50 mV)Min5000max10000P_10221<br>Economy mode available?<br>minGibt an ob, der Sparbetrieb<br>(ECON) verfügbar ist.<br>(0=Nein, 1=Ja)P_10231<br>ActuatorCool 1=NC,2=0-10V,3=NO<br>minGibt an, welche Art von<br>Ventilstellantrieb für das<br>Heizwasser verwendet wird.<br>(1=24 V-NC, 2=0-10 V, 3=24<br>V-NO)P_10241<br>MinGibt an, welche Art von<br>Ventilstellantrieb für das<br>Heizwasser verwendet wird.<br>(1=24 V-NC, 2=0-10 V, 3=24<br>V-NO)P_10250<br>Window 0=NP,1=NC,2=NO<br>MinGibt an, ob und wie ein<br>Fensterkontakt angeschlossen<br>ist.<br>(0=Nicht verwendet, 1=NC,<br>2=NO)Min0max2                                                                                                    |
| P_102110000mV<br>Abluftvolumenstrom.<br>(Auflösung=50 mV)min5000max10000P_10221Gibt an ob, der Sparbetrieb<br>(ECON) verfügbar ist.<br>(0=Nein, 1=Ja)P_10231Gibt an, welche Art von<br>Ventilstellantrieb für das<br>Kühlwasser verwendet wird.<br>(1=24 V-NC, 2=0-10 V, 3=NO<br>minP_10241Gibt an, welche Art von<br>Ventilstellantrieb für das<br>Heizwasser verwendet wird.<br>(1=24 V-NC, 2=0-10 V, 3=24<br>V-NO)P_10250Gibt an, ob und wie ein<br>Fensterkontakt angeschlossen<br>ist.<br>(0=Nicht verwendet, 1=NC, 2=NO)min0max2                                                                                                    |
| P_1021       10000       Abluftvolumenstrom.<br>(Auflösung=50 mV)         Min       5000       max       10000         P_1022       1       Gibt an ob, der Sparbetrieb<br>(ECON) verfügbar ist.<br>(0=Nein, 1=Ja)         P_1023       1         Min       0       max         Min       1       Max         Min       1       Max         P_1023       1       Gibt an, welche Art von<br>Ventilstellantrieb für das<br>Kühlwasser verwendet wird.<br>(1=24 V-NC, 2=0-10 V, 3=NO<br>min       Gibt an, welche Art von<br>Ventilstellantrieb für das<br>Heizwasser verwendet wird.<br>(1=24 V-NC, 2=0-10 V, 3=24<br>V-NO)         P_1024       1       Gibt an, welche Art von<br>Ventilstellantrieb für das<br>Heizwasser verwendet wird.<br>(1=24 V-NC, 2=0-10 V, 3=24<br>V-NO)         P_1025       0       Gibt an, ob und wie ein<br>Fensterkontakt angeschlossen<br>ist.<br>(0=Nicht verwendet, 1=NC,<br>2=NO)                                                                                                    |
| min5000max10000P_10221Gibt an ob, der Sparbetrieb<br>(ECON) verfügbar ist.<br>(0=Nein, 1=Ja)min0max1P_10231Gibt an, welche Art von<br>Ventilstellantrieb für das<br>Kühlwasser verwendet wird.<br>(1=24 V-NC, 2=0-10 V, 3=NO<br>minGibt an, welche Art von<br>Ventilstellantrieb für das<br>Heizwasser verwendet wird.<br>(1=24 V-NC, 2=0-10 V, 3=24<br>V-NO)P_10241Gibt an, welche Art von<br>Ventilstellantrieb für das<br>Heizwasser verwendet wird.<br>(1=24 V-NC, 2=0-10 V, 3=24<br>V-NO)P_10250Gibt an, ob und wie ein<br>Fensterkontakt angeschlossen<br>ist.<br>(0=Nicht verwendet, 1=NC,<br>2=NO)Min0max2                                                                                                    |
| P_10221Beconomy mode available?Gibt an ob, der Sparbetriebmin0max1P_10231ActuatorCool 1=NC,2=0-10V,3=NOGibt an, welche Art von<br>Ventilstellantrieb für das<br>Kühlwasser verwendet wird.<br>(1=24 V-NC, 2=0-10 V, 3=24<br>V-NO)P_10241ActuatorHeat 1=NC,2=0-10V,3=NOGibt an, welche Art von<br>Ventilstellantrieb für das<br>Heizwasser verwendet wird.<br>(1=24 V-NC, 2=0-10 V, 3=24<br>V-NO)P_10250Window 0=NP,1=NC,2=NO<br>MinGibt an, ob und wie ein<br>Fensterkontakt angeschlossen<br>ist.<br>(0=Nicht verwendet, 1=NC,<br>2=NO)                                                                                                    |
| P_1022       1         Economy mode available?       (ECON) verfügbar ist.         min       0       max       1         P_1023       1       (Bibt an, welche Art von Ventilstellantrieb für das Kühlwasser verwendet wird.         min       1       max       3         P_1024       1       Gibt an, welche Art von Ventilstellantrieb für das Kühlwasser verwendet wird.         min       1       max       3         P_1024       1       Gibt an, welche Art von Ventilstellantrieb für das Heizwasser verwendet wird.         min       1       max       3         P_1025       0       Gibt an, ob und wie ein Fensterkontakt angeschlossen ist.         Window       0       max       2         Min       0       max       2                                                                                                    |
| min       0       max       1         P_1023       1       Gibt an, welche Art von Ventilstellantrieb für das Kühlwasser verwendet wird. (1=24 V-NC, 2=0-10 V, 3=24 V-NO)         min       1       max       3         P_1024       1       Gibt an, welche Art von Ventilstellantrieb für das Heizwasser verwendet wird. (1=24 V-NC, 2=0-10 V, 3=24 V-NO)         min       1       max       3         P_1024       1       Gibt an, welche Art von Ventilstellantrieb für das Heizwasser verwendet wird. (1=24 V-NC, 2=0-10 V, 3=24 V-NO)         min       1       max       3         P_1025       0       Gibt an, ob und wie ein Fensterkontakt angeschlossen ist. (0=Nicht verwendet, 1=NC, 2=NO)         min       0       max       2                                                                                                    |
| Imm       0       Imax       I         P_1023       1       Gibt an, welche Art von Ventilstellantrieb für das Kühlwasser verwendet wird. (1=24 V-NC, 2=0-10 V, 3=24 V-NO)         min       1       max       3         P_1024       1       Gibt an, welche Art von Ventilstellantrieb für das Heizwasser verwendet wird. (1=24 V-NC, 2=0-10 V, 3=24 V-NO)         min       1       max       3         P_1024       1       Gibt an, welche Art von Ventilstellantrieb für das Heizwasser verwendet wird. (1=24 V-NC, 2=0-10 V, 3=24 V-NO)         min       1       max       3         P_1025       0       Gibt an, ob und wie ein Fensterkontakt angeschlossen ist. (0=Nicht verwendet, 1=NC, 2=NO)         min       0       max       2                                                                                                    |
| P_10231Gibt an, welche Art von<br>Ventilstellantrieb für das<br>Kühlwasser verwendet wird.<br>(1=24 V-NC, 2=0-10 V, 3=24<br>V-NO)Min1max3P_10241Gibt an, welche Art von<br>Ventilstellantrieb für das<br>Heizwasser verwendet wird.<br>(1=24 V-NC, 2=0-10 V, 3=24<br>V-NO)Min1max3P_10250Gibt an, ob und wie ein<br>Fensterkontakt angeschlossen<br>ist.<br>(0=Nicht verwendet, 1=NC, 2=NO)Min0max2                                                                                                    |
| ActuatorCool 1=NC,2=0-10V,3=NO<br>minKullwassel verwendet wird.<br>(1=24 V-NC, 2=0-10 V, 3=24<br>V-NO)P_10241<br>ActuatorHeat 1=NC,2=0-10V,3=NO<br>minGibt an, welche Art von<br>Ventilstellantrieb für das<br>                                                                                                    |
| Imin       1       max       3       0440         P_1024       1       Gibt an, welche Art von Ventilstellantrieb für das Heizwasser verwendet wird. (1=24 V-NC, 2=0-10 V, 3=24 V-NO)         min       1       max       3         P_1025       0       Gibt an, ob und wie ein Fensterkontakt angeschlossen ist. (0=Nicht verwendet, 1=NC, 2=NO)         min       0       max       2                                                                                                    |
| P_1024       1         ActuatorHeat 1=NC,2=0-10V,3=NO       Gibt an, welche Art von Ventilstellantrieb für das Heizwasser verwendet wird. (1=24 V-NC, 2=0-10 V, 3=24 V-NO)         min       1       max 3         P_1025       0         Window 0=NP,1=NC,2=NO       Gibt an, ob und wie ein Fensterkontakt angeschlossen ist. (0=Nicht verwendet, 1=NC, 2=NO)         min       0       max 2                                                                                                    |
| ActuatorHeat 1=NC,2=0-10V,3=NO       Heizwasser verwendet wird.         min       1       max       3         P_1025       0       Gibt an, ob und wie ein Fensterkontakt angeschlossen ist.         Window 0=NP,1=NC,2=NO       Gibt an, ob und wie ein Fensterkontakt angeschlossen ist.         min       0       max       2                                                                                                    |
| min     1     max     3     V-NO)       P_1025     0     Gibt an, ob und wie ein<br>Fensterkontakt angeschlossen<br>ist.<br>(0=Nicht verwendet, 1=NC,<br>2=NO)       min     0     max     2                                                                                                    |
| P_1025     0       Window 0=NP,1=NC,2=NO     Gibt an, ob und wie ein       min     0       max     2                                                                                                    |
| Window 0=NP,1=NC,2=NO     ist.<br>(0=Nicht verwendet, 1=NC,<br>2=NO)                                                                                                    |
| min 0 max 2 2=NO)                                                                                                    |
|                                                                                                    |
| P_1026 0 Gibt an, ob und wie ein<br>Anwesenheitssensor                                                                                                    |
| Occupancy 0=NP,1=NC,2=NO                                                                                                    |
| min 0 max 2 2=NO)                                                                                                    |
| P_1027 5000 P-Wert.                                                                                                    |
| P term Change over piece vers solg run<br>piedriaerer Wert sorgt für eine                                                                                                    |
| min 1 max 10000 langsamere Regelung.                                                                                                    |
| P 1028 50                                                                                                    |
| I term Change over                                                                                                    |
| min 1 max 10000 langsamere Regelung.                                                                                                    |
| P 1029 2 K Gibt an, wie stark der Istwert                                                                                                    |
| Boost at temp, over setpoint (K)                                                                                                    |
| min 1 max 10 Gamit der Regier von AUTO zu                                                                                                    |

\_

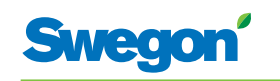

| Display-v | У                              | Beschreibung                                                     |
|-----------|--------------------------------|------------------------------------------------------------------|
| P_1034    | 1                              | Gibt an, ob eine zeitgesteuerte<br>Boost-Funktion verfügbar ist. |
|           | Timer function available?      | (U=Mein, T=Ja)                                                   |
| min       | 0 max 1                        |                                                                  |
| P_1035    | 5 min                          | Gibt an, wie lange die<br>zeitgesteuerte Boost-Funktion          |
|           | Timer function time (min)      | eingeschaltet sein soll, wenn die Anwesenheitsposition           |
| min       | 1 300                          | aktiviert wird.                                                  |
| P_1038    | 16 C                           | Niedrigstmögliche<br>Sollwerteinstellung für die                 |
|           | Room unit's min set point      | Raumtemperatur in der<br>Betriebsposition MAN                    |
| min       | 0 max 20                       |                                                                  |
| D 1020    | 20 (                           | Höchstmögliche                                                   |
| P_1059    | Zo C                           | Sollwerteinstellung für die<br>Raumtemperatur in der             |
| min       | 25 max 50                      | Betriebsposition MAN.                                            |
|           |                                | Niedvigstreägliche                                               |
| P_1040    | 10 %                           | Sollwerteinstellung für den                                      |
|           | Room unit's min air flow       | Betriebsposition MAN.                                            |
| min       | 5 max 50                       |                                                                  |
| P_1041    | 100 %                          | Höchstmögliche<br>Sollwerteinstellung für den                    |
|           | Room unit's max air flow       | Luftvolumenstrom in der<br>Betriebsposition MAN.                 |
| min       | 50 max 100                     |                                                                  |
| P 1042    | 1 K                            | Gibt an, wie stark der Istwert                                   |
|           | Boost temp. below setpoint (K) | Sollwert abweichen soll, damit                                   |
|           | 0 max 10                       | umschaltet.                                                      |
| 5 4045    |                                | Gibt den Zuluftvolumenstrom                                      |
| P_1043    | 20 %                           | im Sparbetrieb (ECON) an.                                        |
| min       | 0 may 100                      |                                                                  |
| 111111    |                                |                                                                  |
| P_1044    | 20 %                           | im Sparbetrieb (ECON) an.                                        |
|           | Economy flow EA %              |                                                                  |
| min       | 0 max 100                      |                                                                  |
| P_1045    | 480 min                        | Gibt an, wie lange nach<br>einer manuellen Anpassung             |
|           | RU back to auto state          | von Raumtemperatur oder<br>Luftvolumenstrom der Regler           |
| min       | 0 max 1200                     | in die Betriebsposition AUTO<br>zurückkehren soll.               |
|           |                                | (0=Nicht verwendet)                                              |
| P_1046    | 18 C                           | Gibt die Sollwerttemperatur bei<br>einer Nachtkühlung an.        |
|           | Night cool temp set point      |                                                                  |
| min       | 10 max 20                      |                                                                  |

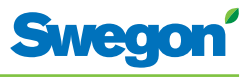

| Display-v | У                          | Beschreibung                                                     |
|-----------|----------------------------|------------------------------------------------------------------|
| P_1047    | 80 %                       | Gibt den Zuluftvolumenstrom<br>bei einer Nachtkühlung an.        |
|           | Night cool flow SA %       |                                                                  |
| min       | 50 max 100                 |                                                                  |
| P_1048    | 80 %                       | Gibt den Abluftvolumenstrom                                      |
|           | Night cool flow EA %       |                                                                  |
| min       | 50 max 100                 |                                                                  |
| P 1049    | 5000                       | P-Wert.<br>Fin höherer Wert sorat für                            |
|           | P term Cooling Scale 1:100 | eine schnellere Regelung, ein<br>niedrigerer Wert sorgt für eine |
| min       | 1 max 10000                | langsamere Regelung.                                             |
| P 1050    | 10                         | I-Wert.                                                          |
|           | I term Cooling Scale 1:100 | Ein hoherer Wert sorgt für<br>eine schnellere Regelung, ein      |
| min       | 1 max 10000                | langsamere Regelung.                                             |
|           | F000                       | P-Wert.                                                          |
| P_1051    | P term Heating Scale 1:100 | Ein höherer Wert sorgt für<br>eine schnellere Regelung, ein      |
| min       | 1 max 10000                | niedrigerer Wert sorgt für eine<br>langsamere Regelung.          |
|           |                            | I-Wert.                                                          |
| P_1052    | 10                         | Ein höherer Wert sorgt für<br>eine schnellere Regelung, ein      |
| min       | 1 term Heating Scale 1:100 | niedrigerer Wert sorgt für eine<br>langsamere Regelung.          |
|           |                            | Altiviarung das Küblung hai                                      |
| P_1053    | 23                         | Normalbetrieb                                                    |
|           | TC_Normal                  |                                                                  |
|           | 15 max 30                  |                                                                  |
| P_1054    | 21                         | Aktivierung der Heizung bei<br>Normalbetrieb                     |
|           | TH_Normal                  |                                                                  |
| min       | 15 max 30                  |                                                                  |
| P_1055    | 25                         | Aktivierung der Kühlung bei<br>Sparbetrieb                       |
|           | TC_Economy                 |                                                                  |
| min       | 10 max 30                  |                                                                  |
| P_1056    | 19                         | Aktivierung der Heizung bei<br>Sparbetrieb                       |
|           | TH_Economy                 |                                                                  |
| min       | 10 max 30                  |                                                                  |

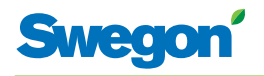

## Anzeige am Regler

Am Regler befinden sich zwei Anzeigelampen, eine an der Vorderseite (1) und eine unter der Abdeckung (2). Mögliche Anzeigen, ihre Bedeutung und das Verhältnis zu den DIP-Schaltern (DIP):

| Nr. | 1                                   | 2                                           | DIP 1 | DIP 2 | Erklärung                                                                                                    | Kommentar                                                                                                    |
|-----|-------------------------------------|---------------------------------------------|-------|-------|----------------------------------------------------------------------------------------------------|----------------------------------------------------------------------------------------------------|
| 1.  | Blinkt 1 s<br>grün.                 | Keine.                                      | Aus.  | Aus.  | Normalbetrieb.                                                                                                    | -                                                                                                    |
| 2.  | Blinkt rot<br>und grün.             | Keine.                                      | Aus.  | Aus.  | Normalbetrieb, aber:<br>Raumeinheit oder<br>Drucksensor fehlen.<br>Falscher<br>Temperaturfühler in<br>der Raumeinheit.<br>KTY-Fühler fehlt. | -                                                                                                    |
| 3.  | Blinkt 1 s<br>rot.                  | Keine.                                      | Aus.  | Aus.  | Externer Speicherfehler.<br>Falsche AC-<br>Ausgangssignale.<br>MB-ID = 0 oder größer<br>als 247.                                            | X1 und X2 sind<br>"Slave" und X3 ist<br>"Master".<br>MB-ID ist 1.<br>Stellen Sie DIP 1 und<br>DIP 2 auf Ein. |
| 4.  | Blinkt 1 s<br>orange.               | Keine.                                      | Ein.  | Aus.  | Serviceposition.                                                                                                    | Alle MB-Ports sind<br>"Slaves", 38400n1.<br>Raumeinheit<br>funktioniert nicht in<br>Serviceposition.         |
| 5.  | -                                   | -                                           | Aus.  | Ein.  | BMS-Position.                                                                                                    | Die Position wird bei<br>Bedarf automatisch<br>aktiviert.                                                    |
| 6.  | Hellorange.                         | Hellorange.                                 | -     | -     | Kein Bootloader für<br>den Regler vorhanden<br>oder es wird ein Reset<br>ausgeführt.                                                        | -                                                                                                    |
| 7.  | Grün.                               | Grün.                                       | -     | -     | Es ist ein Bootloader<br>für den Regler<br>vorhanden, jedoch<br>keine Software.                                                             | MB-ID ist identisch<br>mit der Angabe in der<br>Parameterdatei.                                              |
| 8.  | Orange.                             | Grün.                                       | Ein.  | -     | Es ist ein Bootloader<br>für den Regler<br>vorhanden, jedoch<br>keine Software.                                                             | MB-ID wurde<br>zwangsweise auf 1<br>gesetzt.                                                                 |
| 9.  | Blinkt in<br>rascher<br>Folge grün. | Grün.                                       | -     | -     | Die Parameterdatei<br>wird bearbeitet.                                                                                                    | Stellen Sie sicher, dass<br>die Stromversorgung<br>nicht unterbrochen<br>wird.                               |
| 10. | -                                   | Rot.                                        | -     | -     | Niedrige Spannung<br>(Versorgungsspannung<br>beträgt <13 V).                                                                                | Sicherheitsmaßnahme<br>für AC-<br>Ausgangssignale. Alle<br>Signale sind Aus.                                 |
| 11. | -                                   | Blinkt<br>in sehr<br>rascher<br>Folge grün. | -     | -     | RF-Kommunikation.                                                                                                    | -                                                                                                    |
| 12. | -                                   | Blinkt<br>in sehr<br>rascher<br>Folge rot.  | -     | -     | MB-Weiterleitung.                                                                                                    | -                                                                                                    |

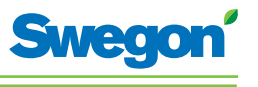

## Fehlersuche

Wenn im Regelsystem ein Fehler auftritt, wird ein Alarm ausgegeben. Es existieren zwei Alarmtypen:

- Allgemeine Alarme.
- Anwendungsalarme.

Bei einer Fehlersuche im Regelsystem muss stets zunächst geprüft werden, ob ein Alarm ausgegeben wurde und um welchen Alarm es sich handelt.

Bestimmte Alarme werden nach einer Behebung des Fehlers automatisch zurückgesetzt (Auto). Andere Alarme erfordern einen manuellen Reset (Man).

Wenn das Regelsystem mit einem Modbus-System verbunden ist, können die Alarme im Bereich 10100-10139 ausgelesen werden.

| Alarm<br>Nr. | Alarmtext                      | Beschreibung/Ursache                                                                                                    | Maßnahme                                                                                          | Reset |
|--------------|--------------------------------|----------------------------------------------------------------------------------------------------|---------------------------------------------------------------------------------------------------|-------|
| 0.           | No active alarms               | Keine aktiven Alarme<br>vorhanden.                                                                                                  | Keine Maßnahme<br>erforderlich.                                                                   | -     |
| 1.           | No room unit 1                 | Der Regler hat innerhalb der<br>angegeben Zeit kein Signal von<br>Raumeinheit 1 erhalten (P_110).                                   | Stellen Sie eine neue<br>Verbindung im RF-<br>Modus her.<br>Kontrollieren Sie die<br>Verkabelung. | Auto  |
| 2.           | No room unit 2                 | Der Regler hat innerhalb der<br>angegeben Zeit kein Signal von<br>Raumeinheit 2 erhalten (P_110).                                   | Kontrollieren Sie die<br>Verkabelung.                                                             | Auto  |
| 3.           | No pressure<br>sensor          | Fehlender oder falscher Druck-<br>sensor. Nach der angegebenen<br>Zeit wird ein Alarm ausgegeben<br>(P_113).                        | Installieren oder ersetzen<br>Sie den Sensor.                                                     | Auto  |
| 4.           | No supply flow<br>sensor       | Fehlender oder falscher Volu-<br>menstromsensor. Nach der an-<br>gegebenen Zeit wird ein Alarm<br>ausgegeben (P_113).               | Installieren oder ersetzen<br>Sie den Sensor.                                                     | Auto  |
| 5.           | No exhaust flow<br>sensor      | Fehlender oder falscher Volu-<br>menstromsensor. Nach der an-<br>gegebenen Zeit wird ein Alarm<br>ausgegeben (P_113).               | Installieren oder ersetzen<br>Sie den Sensor.                                                     | Auto  |
| 6.           | Room unit 1<br>temperature     | Kein Temperatur von<br>Raumeinheit 1.                                                                                               | Ersetzen Sie die<br>Raumeinheit.                                                                  | Auto  |
| 7.           | Room unit 2<br>temperature     | Kein Temperatur von<br>Raumeinheit 2.                                                                                               | Ersetzen Sie die<br>Raumeinheit.                                                                  | Auto  |
| 8.           | Regulator KTY<br>short circuit | KTY-Fühler defekt.                                                                                                    | Ersetzen Sie den KTY-<br>Fühler.                                                                  | Auto  |
| 9.           | Regulator KTY<br>open circuit  | KTY-Fühler fehlt.                                                                                                    | Kontrollieren Sie den<br>Anschluss des KTY-<br>Fühlers.                                           | Auto  |
| 10.          | Room unit low<br>battery       | Die Batteriespannung in der<br>Raumeinheit ist niedrig.                                                                             | Ersetzen Sie die Batterie<br>in der Raumeinheit.                                                  | Auto  |
| 11.          | PT-controller<br>overload      | Das Ausgangssignal lag in der<br>angegebenen Zeit bei +100%<br>oder -100% (P_111).                                                  | Kontrollieren Sie Was-<br>sertemperatur und<br>Wasserdurchfluss.                                  | Auto  |
| 12.          | Set point not<br>reached       | Die Vorgabeeinstellungen für<br>Temperatur, Volumenstrom<br>oder Druck wurden in der<br>angegebenen Zeit nicht erreicht<br>(P_112). | Kontrollieren Sie<br>Wassertemperatur,<br>Wasserdurchfluss und<br>Luftvolumenstrom.               | Auto  |
| 13.          | TBD                            | -                                                                                                    | -                                                                                                 | -     |
| 14.          | ТВО                            | -                                                                                                    | -                                                                                                 | -     |
| 15.          | No device list                 | -                                                                                                    | -                                                                                                 | -     |
| 16.          | AC overload                    | Die Versorgungsspannung ist<br>zu hoch.                                                                                             | Kontrollieren Sie die<br>Spannungsquelle.                                                         | Auto  |
| 17.          | System fault                   | Komponentenfehler.                                                                                                    | Ersetzen Sie den Regler.                                                                          | -     |
| 18.          | No serial number               | Programmfehler.                                                                                                    | Ersetzen Sie den Regler.                                                                          | -     |

\_

| Alarm<br>Nr. | Alarmtext                       | Beschreibung/<br>Ursache                                        | Maßnahme                                                                        | Reset |
|--------------|---------------------------------|-----------------------------------------------------------------|---------------------------------------------------------------------------------|-------|
| 19.          | TBD                             | -                                                               | -                                                                               | -     |
| 20.          | Short circuit X11               | Die verbundene<br>Komponente ist<br>defekt.                     | Führen Sie eine Fehlersuche<br>nach der Komponente aus und<br>ersetzen Sie sie. | Man   |
| 21.          | Short circuit X12               | Die verbundene<br>Komponente ist<br>defekt.                     | Führen Sie eine Fehlersuche<br>nach der Komponente aus und<br>ersetzen Sie sie. | Man   |
| 22.          | Short circuit X13               | Die verbundene<br>Komponente ist<br>defekt.                     | Führen Sie eine Fehlersuche<br>nach der Komponente aus und<br>ersetzen Sie sie. | Man   |
| 23.          | Short circuit X14               | Die verbundene<br>Komponente ist<br>defekt.                     | Führen Sie eine Fehlersuche<br>nach der Komponente aus und<br>ersetzen Sie sie. | Man   |
| 24.          | SPI flash broken                | Komponentenfehler.                                              | Ersetzen Sie den Regler.                                                        | Man   |
| 25.          | Radio chip broken               | Komponentenfehler.                                              | Ersetzen Sie den Regler.                                                        | Man   |
| 26.          | Parameter file revision         | Falsche Parameterdatei.                                         | Aktualisieren Sie sie mit einer<br>neuen Parameterdatei.                        | Man   |
| 27.          | Parameter file format           | Falsche Parameterdatei.                                         | Aktualisieren Sie sie mit einer<br>neuen Parameterdatei.                        | Man   |
| 28.          | No Modbus ID                    | Falsche Parameterdatei.                                         | Aktualisieren Sie sie mit einer<br>neuen Parameterdatei.                        | Man   |
| 29.          | No application                  | Falsche Parameterdatei.                                         | Aktualisieren Sie sie mit einer<br>neuen Parameterdatei.                        | Man   |
| 30.          | No parameters                   | Falsche Parameterdatei.                                         | Aktualisieren Sie sie mit einer<br>neuen Parameterdatei.                        | Man   |
| 31.          | Parameter missing               | Falsche Parameterdatei.                                         | Aktualisieren Sie sie mit einer<br>neuen Parameterdatei.                        | Man   |
| 32.          | Parameter value error           | Falsche Parameterdatei.                                         | Aktualisieren Sie sie mit einer<br>neuen Parameterdatei.                        | Man   |
| 33.          | Parameter file size             | Falsche Parameterdatei.                                         | Aktualisieren Sie sie mit einer<br>neuen Parameterdatei.                        | Man   |
| 34.          | Wrong parameter file            | Falsche Parameterdatei.                                         | Aktualisieren Sie sie mit einer<br>neuen Parameterdatei.                        | Man   |
| 35.          | Check duct group SM             | -                                                               | -                                                                               | -     |
| 36.          | Check duct group DC             | -                                                               | -                                                                               | -     |
| 37.          | Previous parameters<br>are lost | Änderungen an der<br>Parameterdatei sind<br>verlorengegangen.   | Starten Sie den Regler neu.                                                     | Man   |
| 38.          | Factory parameters<br>take up   | Änderungen an der<br>Parameterdatei wurden<br>nicht akzeptiert. | Starten Sie den Regler neu.                                                     | Man   |
| 39.          | TBD                             | -                                                               | -                                                                               | -     |
| 40.          | TBD                             | -                                                               | -                                                                               | -     |
| 41.          | No supply pressure<br>from AHU  | -                                                               | -                                                                               | -     |
| 42.          | No exhaust pressure<br>from AHU | -                                                               | -                                                                               | -     |
| 43.          | Supply duct 100% open           | -                                                               | -                                                                               | -     |
| 44.          | Exhaust duct 100% open          | -                                                               | -                                                                               | -     |
| 45.          | Low voltage detect              | Die Spannung für den<br>Regler ist zu niedrig.                  | Kontrollieren Sie die<br>Spannungsquelle.                                       | Auto  |
| 46.          | TBD                             | -                                                               | -                                                                               | -     |
| 47.          | Duct group member<br>missing    | -                                                               | -                                                                               | -     |
| 48.          | Negative pressure               | -                                                               | -                                                                               | -     |

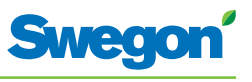

## Modbus-Register W1

Wenn CONDUCTOR mit einem Modbus-System verbunden wird, gelten folgende Angaben.

| Modbus-Register W1 ab SW-Version 0.76 |                        |              |                             |         |  |
|---------------------------------------|------------------------|--------------|-----------------------------|---------|--|
| Input Status                          | Discrete Input (1 bit) | Read<br>only |                             |         |  |
| Modbus                                | Name                   | Min/Max      | Remarks                     | Default |  |
| 0x0001                                | Not used               |              |                             | 0       |  |
| 0x0002                                | Not used               |              |                             | 0       |  |
| 0x0003                                | Not used               |              |                             | 0       |  |
| 0x0004                                | Not used               |              |                             | 0       |  |
| 0x0005                                | Economy mode           | 0/1          | 0=Unavailable, 1= Available | 1       |  |
| 0x0006                                | Not used               |              |                             |         |  |
| 0x0007                                | Not used               |              |                             |         |  |

| Modbus-Regi  | Modbus-Register W1 ab SW-Version 0.76 |              |                             |         |  |  |
|--------------|---------------------------------------|--------------|-----------------------------|---------|--|--|
| Input Status | Discrete Input (1 bit)                | Read<br>only |                             |         |  |  |
| Modbus       | Name                                  | Min/Max      | Remarks                     | Default |  |  |
| 1x0001       | Condensation                          | 0/1          |                             |         |  |  |
| 1x0002       | Relay state                           | 0/1          |                             |         |  |  |
| 1x0003       | Occupancy switch                      | 0/1          |                             |         |  |  |
| 1x0004       | Window switch                         | 0/1          |                             |         |  |  |
| 1x0005       | Motion                                | 0/1          |                             |         |  |  |
| 1x0006       | No active alarms                      | 0/1          | ALARM INFO                  |         |  |  |
| 1x0007       | No Room Unit 1                        | 0/1          | ALARM, resets automatically |         |  |  |
| 1x0008       | No Room Unit 2                        | 0/1          | ALARM, resets automatically |         |  |  |
| 1x0009       | No Pressure sensor                    | 0/1          | ALARM, resets automatically |         |  |  |
| 1x0010       | No Supply Flow sensor                 | 0/1          | ALARM, resets automatically |         |  |  |
| 1x0011       | No Exhaust Flow sensor                | 0/1          | ALARM, resets automatically |         |  |  |
| 1x0012       | Room Unit 1 Temperature               | 0/1          | ALARM, resets automatically |         |  |  |
| 1x0013       | Room Unit 2 Temperature               | 0/1          | ALARM, resets automatically |         |  |  |
| 1x0014       | Regulator KTY short circuit           | 0/1          | ALARM, resets automatically |         |  |  |
| 1x0015       | Regulator KTY open circuit            | 0/1          | ALARM, resets automatically |         |  |  |
| 1x0016       | Room Unit Low Battery                 | 0/1          | ALARM, resets automatically |         |  |  |
| 1x0017       | PI-controller overload                | 0/1          | ALARM, resets automatically |         |  |  |
| 1x0018       | Setpoint not reached                  | 0/1          | ALARM, resets automatically |         |  |  |
| 1x0019       | Not used                              |              |                             |         |  |  |
| 1x0020       | Not used                              |              |                             |         |  |  |
| 1x0021       | No device list                        | 0/1          | ALARM, resets automatically |         |  |  |
| 1x0022       | AC overload                           | 0/1          | ALARM, resets automatically |         |  |  |
| 1x0023       | System fault                          | 0/1          | ALARM                       |         |  |  |
| 1x0024       | No serial number                      | 0/1          | ALARM                       |         |  |  |
| 1x0025       | Not used                              |              |                             |         |  |  |

| Modbus-R            | Modbus-Register W1 ab SW-Version 0.76 |         |                                      |         |  |
|---------------------|---------------------------------------|---------|--------------------------------------|---------|--|
| Holding<br>register | 16 bit integer register               | R/W     |                                      |         |  |
| Modbus              | Name                                  | Min/Max | Remarks                              | Default |  |
| 1x0026              | Short circuit X11                     | 0/1     | ALARM, requires HW reset             |         |  |
| 1x0027              | Short circuit X12                     | 0/1     | ALARM, requires HW reset             |         |  |
| 1x0028              | Short circuit X13                     | 0/1     | ALARM, requires HW reset             |         |  |
| 1x0029              | Short circuit X14                     | 0/1     | ALARM, requires HW reset             |         |  |
| 1x0030              | SPI Flash broken                      | 0/1     | ALARM, requires HW reset             |         |  |
| 1x0031              | Radio chip broken                     | 0/1     | ALARM, requires HW reset             |         |  |
| 1x0032              | Parameter file revision               | 0/1     | ALARM, requires HW reset             |         |  |
| 1x0033              | Parameter file format                 | 0/1     | ALARM, requires HW reset             |         |  |
| 1x0034              | No ModBus ID                          | 0/1     | ALARM, requires HW reset             |         |  |
| 1x0035              | No Application                        | 0/1     | ALARM, requires HW reset             |         |  |
| 1x0036              | No parameters                         | 0/1     | ALARM, requires HW reset             |         |  |
| 1x0037              | Parameter missing                     | 0/1     | ALARM, requires HW reset             |         |  |
| 1x0038              | Parameter value error                 | 0/1     | ALARM, requires HW reset             |         |  |
| 1x0039              | Parameter file size                   | 0/1     | ALARM, requires HW reset             |         |  |
| 1x0040              | Wrong parameter file                  | 0/1     | ALARM, requires HW reset             |         |  |
| 1x0041              | Check Duct Group SM                   | 0/1     | ALARM, resets after right parameters |         |  |
| 1x0042              | Check Duct Group DC                   | 0/1     | ALARM, resets after right parameters |         |  |
| 1x0043              | Previous parameters are lost          | 0/1     | ALARM, requires HW reset             |         |  |
| 1x0044              | Factory parameters take up            | 0/1     | ALARM, requires HW reset             |         |  |
| 1x0045              | Not used                              |         |                                      |         |  |
| 1x0046              | Not used                              |         |                                      |         |  |
| 1x0047              | No supply pressure from AHU           | 0/1     | ALARM, resets automatically          |         |  |
| 1x0048              | No exhaust pressure from AHU          | 0/1     | ALARM, resets automatically          |         |  |
| 1x0049              | Supply duct 100% open                 | 0/1     | ALARM, resets automatically          |         |  |
| 1x0050              | Exhaust duct 100% open                | 0/1     | ALARM, resets automatically          |         |  |
| 1x0051              | Low voltage detect                    | 0/1     | ALARM, resets automatically          |         |  |
| 1x0052              | Not used                              |         |                                      |         |  |
| 1x0053              | Duct group member missing             | 0/1     | ALARM, resets automatically          |         |  |
| 1x0054              | Negative pressure                     | 0/1     | ALARM, resets automatically          |         |  |

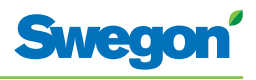

| Modbus-Register W1 ab SW-Version 0.76 |                           |         |                                                             |         |
|---------------------------------------|---------------------------|---------|-------------------------------------------------------------|---------|
| Holding<br>register                   | 16 bit integer register   | R/W     |                                                             |         |
| Modbus                                | Name                      | Min/Max | Remarks                                                     | Default |
| 4x0001                                | Relay in Emergency        | 0/1     | 0=Close, 1=Open, 2=No Action                                |         |
| 4x0002                                | Application transition    | 1/8     | 1=Normal, 3=Manual, 4=Stand-by,<br>5=Emergency, 6=NightCool |         |
| 4x0003                                | Room number               |         |                                                             |         |
| 4x0004                                | Valve exercise            | 0/72    | Valve exercise 0=Not used (hours)                           | 48      |
| 4x0005                                | Motion Timer              | 0/20    | Motion timer (minutes)                                      | 20      |
| 4x0006                                | General warning time      | 0/60    | Warning delay, general (minutes)                            | 60      |
| 4x0007                                | PI-overload warning time  | 0/60    | Warning delay, PI-overload (minutes)                        | 120     |
| 4x0008                                | Set-point warning time    | 0/60    | Warning delay, Set point (minutes)                          | 60      |
| 4x0009                                | Not used                  |         |                                                             |         |
| 4x0010                                | Not used                  |         |                                                             |         |
| 4x0011                                | Not used                  |         |                                                             |         |
| 4x0012                                | Not used                  |         |                                                             |         |
| 4x0013                                | Not used                  |         |                                                             |         |
| 4x0014                                | System type               | 1/4     | 1= Heat, 2= Cool, 3= Change Over,<br>4=Heat+Cool            | 4       |
| 4x0015                                | Number of Room units      | 1/2     | 1=One room unit, 2= Two room units                          | 1       |
| 4x0016                                | Window switch             | 0/2     | 0=Not used 1=Normaly Closed<br>2=Normaly Open               | 0       |
| 4x0017                                | Occupancy switch          | 0/2     | 0=Not used 1=Normaly Closed<br>2=Normaly Open               | 0       |
| 4x0018                                | Actuator Type Cool        | 1/3     | ActuatorCool 1=NC,2=0-10V,3=NO                              | 1       |
| 4x0019                                | Actuator Type Heat        | 1/3     | ActuatorHeat 1=NC,2=0-10V,3=NO                              | 1       |
| 4x0020                                | Not used                  |         |                                                             |         |
| 4x0021                                | Not used                  |         |                                                             |         |
| 4x0022                                | Not used                  |         |                                                             |         |
| 4x0023                                | Frost guard temp.         | 5/15    |                                                             | 10      |
| 4x0024                                | TC1 Normal                | 15/30   | (degC)                                                      | 23      |
| 4x0025                                | TH1 Normal                | 15/30   | (degC)                                                      | 21      |
| 4x0026                                | TC2 Economy               | 10/30   | (degC)                                                      | 25      |
| 4x0027                                | TH2 Economy               | 10/30   | (degC)                                                      | 19      |
| 4x0028                                | Night cool temp set point | 10/20   |                                                             | 20      |
| 4x0029                                | Room unit's min set point | 0/20    | only when room unit is manual state (degC)                  | 16      |
| 4x0030                                | Room unit's max set point | 25/50   | only when room unit is manual state (degC)                  | 28      |
| 4x0031                                | Not used                  |         |                                                             |         |
| 4x0032                                | Not used                  |         |                                                             |         |
| 4x0033                                | Not used                  |         |                                                             |         |
| 4x0034                                | Not used                  |         |                                                             |         |
| 4x0035                                | RU back to auto state     | 0/1200  | Time when room unit come back from manual state to auto     | 480     |
| 4x0036                                | Not used                  |         |                                                             |         |

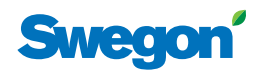

| Modbus-Register W1 ab SW-Version 0.76 |                          |           |                                                                         |         |
|---------------------------------------|--------------------------|-----------|-------------------------------------------------------------------------|---------|
| Input register                        | 16 bit integer register  | Read only |                                                                         |         |
| Modbus                                | Name                     | Min/Max   | Remarks                                                                 | Default |
| 4x0037                                | Not used                 |           |                                                                         |         |
| 4x0038                                | Not used                 |           |                                                                         |         |
| 4x0039                                | Not used                 |           |                                                                         |         |
| 4x0040                                | Not used                 |           |                                                                         |         |
| 4x0041                                | Not used                 |           |                                                                         |         |
| 4x0042                                | Not used                 |           |                                                                         |         |
| 4x0043                                | Not used                 |           |                                                                         |         |
| 4x0044                                | Not used                 |           |                                                                         |         |
| 4x0045                                | Not used                 |           |                                                                         |         |
| 4x0046                                | Not used                 |           |                                                                         |         |
| 4x0047                                | Not used                 |           |                                                                         |         |
| 4x0048                                | P term Heat              | 10/10000  | Scale 1:100                                                             | 3500    |
| 4x0049                                | l term Heat              | 10/10000  | Scale 1:100                                                             | 10      |
| 4x0050                                | P term Cool              | 10/10000  | Scale 1:100                                                             | 3500    |
| 4x0051                                | I term Cool              | 10/10000  | Scale 1:100                                                             | 10      |
| 4x0052                                | P term Change over       | 10/10000  | Scale 1:100                                                             | 5000    |
| 4x0053                                | I term Change over       | 10/10000  | Scale 1:100                                                             | 50      |
| 4x0054                                | Not used                 |           |                                                                         |         |
| 4x0055                                | Not used                 |           |                                                                         |         |
| 4x0056                                | Not used                 |           |                                                                         |         |
| 4x0057                                | Not used                 |           |                                                                         |         |
| 4x0058                                | Not used                 |           |                                                                         |         |
| 4x0059                                | Not used                 |           |                                                                         |         |
| 4x0060                                | Not used                 |           |                                                                         |         |
| 4x0061                                | Not used                 |           |                                                                         |         |
| 4x0062                                | Not used                 |           |                                                                         |         |
| 4x0063                                | Manual Temp              | 0-50      | (degC) Only used in Manual state                                        |         |
| 4x0064                                | Not used                 |           |                                                                         |         |
| 4x0065                                | Not used                 |           |                                                                         |         |
| 4x0066                                | Not used                 |           |                                                                         |         |
| 4x0067                                | Not used                 |           |                                                                         |         |
| 4x0068                                | Not used                 |           |                                                                         |         |
| 4x0069                                | Copy of Coil Status 1-16 | 0/65535   | Bit0=0x0001<br>Bit1=0x0002<br>Bit2=0x0003<br>Bit3=0x0004<br>Bit4=0x0005 |         |

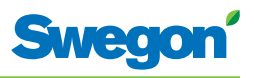

| Modbus-Register W1 ab SW-Version 0.76 |                                |           |                                                                                             |         |
|---------------------------------------|--------------------------------|-----------|---------------------------------------------------------------------------------------------|---------|
| Input register                        | 16 bit integer register        | Read only |                                                                                             | 1       |
| Modbus                                | Name                           | Min/Max   | Remarks                                                                                     | Default |
| 3x0001                                | Component Name ID              | 0/10      | ID for type of controller in Conductor and Wise system                                      | 00003   |
| 3x0002 - 0017                         | Component Name                 | 0/999     | Name built of max 16 chr, exch chr (ASCII standard)                                         | 0       |
| 3x0018                                | Application ID                 |           |                                                                                             |         |
| 3x0019                                | HW Serial No.                  |           |                                                                                             |         |
| 3x0020                                | SW version                     |           |                                                                                             |         |
| 3x0021                                | Not used                       |           |                                                                                             |         |
| 3x0022                                | Application state              | 0/8       | 0=Init, 1=Auto Normal, 2=Auto Economy,<br>3=Manual, 4=Stand-by, 5=Emengency,<br>6=NightCool |         |
| 3x0023                                | Not used                       |           |                                                                                             |         |
| 3x0024                                | Not used                       |           |                                                                                             |         |
| 3x0025                                | Time since last boot (Year)    |           |                                                                                             |         |
| 3x0026                                | Time since last boot (Hours)   | 0/8760    | After 8760h Year is updated                                                                 |         |
| 3x0027                                | Time since last boot (Minutes) | 0/60      | After 60min Hour is updated                                                                 |         |
| 3x0028                                | Temp sensor regulator          |           | Cels. Scaling 1:10                                                                          |         |
| 3x0029                                | Temp sensor RU1                |           | Cels. Scaling 1:10                                                                          |         |
| 3x0030                                | Temp sensor RU2                |           | Cels. Scaling 1:10                                                                          |         |
| 3x0031                                | Temp set point RU              |           | Setpoint in regulator form parameter or<br>Room Unit                                        |         |
| 3x0032                                | Not used                       |           |                                                                                             |         |
| 3x0033                                | Battery level RU               |           | Volts. Scaling 1:10                                                                         |         |
| 3x0034                                | Not used                       |           |                                                                                             |         |
| 3x0035                                | Not used                       |           |                                                                                             |         |
| 3x0036                                | Not used                       |           |                                                                                             |         |
| 3x0037                                | Input Analog 1                 | 0/10000   | (mV)                                                                                        |         |
| 3x0038                                | Input Analog 2                 | 0/10000   | (mV)                                                                                        |         |
| 3x0039                                | Input Analog 3                 | 0/10000   | (mV)                                                                                        |         |
| 3x0040                                | Input Analog 4                 | 0/10000   | (mV)                                                                                        |         |
| 3x0041                                | Output PWM 1                   | 0/100     | (%)                                                                                         |         |
| 3x0042                                | Output PWM 2                   | 0/100     | (%)                                                                                         |         |
| 3x0043                                | Output PWM 3                   | 0/100     | (%)                                                                                         |         |
| 3x0044                                | Output PWM 4                   | 0/100     | (%)                                                                                         |         |
| 3x0045                                | Output Analog 1                | 0/10000   | (mV)                                                                                        |         |
| 3x0046                                | Output Analog 2                | 0/10000   | (mV)                                                                                        |         |
| 3x0047                                | Output Analog 3                | 0/10000   | (mV)                                                                                        |         |
| 3x0048                                | Output Analog 4                | 0/10000   | (mV)                                                                                        | 1       |
| 3x0049                                | PID Water Out                  | -100/100  | (%)                                                                                         |         |
| 3x0050                                | PID ChangeOver Out             | -100/100  | (%)                                                                                         |         |
| 3x0051                                | Not used                       |           |                                                                                             |         |
| 3x0052                                | Not used                       |           |                                                                                             | 1       |
| 3x0053                                | Cool Water                     | 0/100     | (%)                                                                                         | 1       |
| 3x0054                                | Warm Water                     | 0/100     | (%)                                                                                         | 1       |
| 3x0055                                | Not used                       |           |                                                                                             | 1       |
| 3x0056                                | Not used                       |           |                                                                                             | 1       |

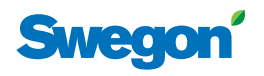

\_

| Modbus-Register W1 ab SW-Version 0.76 |                            |         |                                                                                              |         |
|---------------------------------------|----------------------------|---------|----------------------------------------------------------------------------------------------|---------|
| Coil Status                           | Discrete Output (1 bit)    | R/W     |                                                                                              |         |
| Modbus                                | Name                       | Min/Max | Remarks                                                                                      | Default |
| 3x0057                                | Not used                   |         |                                                                                              |         |
| 3x0058                                | Not used                   |         |                                                                                              |         |
| 3x0059                                | Not used                   |         |                                                                                              |         |
| 3x0060                                | Room temp                  |         | (degC)                                                                                       |         |
| 3x0061                                | Change over temp           |         | (degC)                                                                                       |         |
| 3x0062                                | Not used                   |         |                                                                                              |         |
| 3x0063                                | Copy of Input Status 1-16  | 0/65535 | Bit0=0x0001<br>Bit1=0x0002<br>Bit2=0x0003<br>Bit3=0x0004<br>Bit4=0x0005<br><br>Bit15=0x0016" |         |
| 3x0064                                | Copy of Input Status 17-32 | 0/65535 | Bit0=0x0017<br>Bit1=0x0018<br><br>Bit15=0x0032"                                              |         |
| 3x0065                                | Copy of Input Status 33-48 | 0/65535 | Bit0=0x0033<br>Bit1=0x0034<br><br>Bit15=0x0048"                                              |         |
| 3x0066                                | Copy of Input Status 49-64 | 0/65535 | Bit0=0x0049<br>Bit1=0x0050<br><br>Bit15=0x0064"                                              |         |

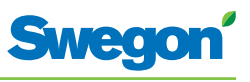

## Modbus-Register W3

| Modbus-Register W3, ab SW-Version 0.76 |                        |           |                             |         |
|----------------------------------------|------------------------|-----------|-----------------------------|---------|
| Input<br>Status                        | Discrete Input (1 bit) | Read only |                             |         |
| Modbus                                 | Name                   | Min/Max   | Remarks                     | Default |
| 0x0001                                 | Not used               |           |                             |         |
| 0x0002                                 | SA Emergency action    | 0/1       |                             | 0       |
| 0x0003                                 | EA Emergency action    | 0/1       |                             | 0       |
| 0x0004                                 | Not used               |           |                             |         |
| 0x0005                                 | Economy mode           | 0/1       | 0=Unavailable, 1= Available | 1       |
| 0x0006                                 | Timer Function         | 0/1       | 0=Unavailable, 1= Available | 1       |
| 0x0007                                 | Not used               |           |                             |         |

| Modbus-         | Modbus-Register W3, ab SW-Version 0.76 |           |                             |         |  |
|-----------------|----------------------------------------|-----------|-----------------------------|---------|--|
| Input<br>Status | Discrete Input (1 bit)                 | Read only |                             |         |  |
| Modbus          | Name                                   | Min/Max   | Remarks                     | Default |  |
| 1x0001          | Condensation                           | 0/1       |                             |         |  |
| 1x0002          | Relay state                            | 0/1       |                             |         |  |
| 1x0003          | Occupancy switch                       | 0/1       |                             |         |  |
| 1x0004          | Window switch                          | 0/1       |                             |         |  |
| 1x0005          | Motion                                 | 0/1       |                             |         |  |
| 1x0006          | No of active alarms                    | 0/1       | Number of alarms            |         |  |
| 1x0007          | No Room Unit 1                         | 0/1       | ALARM, resets automatically |         |  |
| 1x0008          | No Room Unit 2                         | 0/1       | ALARM, resets automatically |         |  |
| 1x0009          | No Pressure sensor                     | 0/1       | ALARM, resets automatically |         |  |
| 1x0010          | No Supply Flow sensor                  | 0/1       | ALARM, resets automatically |         |  |
| 1x0011          | No Exhaust Flow sensor                 | 0/1       | ALARM, resets automatically |         |  |
| 1x0012          | Room Unit 1 Temperature                | 0/1       | ALARM, resets automatically |         |  |
| 1x0013          | Room Unit 2 Temperature                | 0/1       | ALARM, resets automatically |         |  |
| 1x0014          | Regulator KTY short circuit            | 0/1       | ALARM, resets automatically |         |  |
| 1x0015          | Regulator KTY open circuit             | 0/1       | ALARM, resets automatically |         |  |
| 1x0016          | Room Unit Low Battery                  | 0/1       | ALARM, resets automatically |         |  |
| 1x0017          | PI-controller overload                 | 0/1       | ALARM, resets automatically |         |  |
| 1x0018          | Setpoint not reached                   | 0/1       | ALARM, resets automatically |         |  |
| 1x0019          | Not used                               |           |                             |         |  |
| 1x0020          | Not used                               |           |                             |         |  |
| 1x0021          | No device list                         | 0/1       | ALARM, resets automatically |         |  |
| 1x0022          | AC overload                            | 0/1       | ALARM, resets automatically |         |  |
| 1x0023          | System fault                           | 0/1       | ALARM                       |         |  |
| 1x0024          | No serial number                       | 0/1       | ALARM                       |         |  |
| 1x0025          | Not used                               |           |                             |         |  |
| 1x0026          | Short circuit X11                      | 0/1       | ALARM, requires HW reset    |         |  |
| 1x0027          | Short circuit X12                      | 0/1       | ALARM, requires HW reset    |         |  |
| 1x0028          | Short circuit X13                      | 0/1       | ALARM, requires HW reset    |         |  |
| 1x0029          | Short circuit X14                      | 0/1       | ALARM, requires HW reset    |         |  |
| 1x0030          | SPI Flash broken                       | 0/1       | ALARM, requires HW reset    |         |  |

\_

| Modbus-Register W3, ab SW-Version 0.76 |                              |           |                                      |         |  |
|----------------------------------------|------------------------------|-----------|--------------------------------------|---------|--|
| Input Status                           | Discrete Input (1 bit)       | Read only |                                      |         |  |
| Modbus                                 | Name                         | Min/Max   | Remarks                              | Default |  |
| 1x0031                                 | Radio chip broken            | 0/1       | ALARM, requires HW reset             |         |  |
| 1x0032                                 | Parameter file revision      | 0/1       | ALARM, requires HW reset             |         |  |
| 1x0033                                 | Parameter file format        | 0/1       | ALARM, requires HW reset             |         |  |
| 1x0034                                 | No ModBus ID                 | 0/1       | ALARM, requires HW reset             |         |  |
| 1x0035                                 | No Application               | 0/1       | ALARM, requires HW reset             |         |  |
| 1x0036                                 | No parameters                | 0/1       | ALARM, requires HW reset             |         |  |
| 1x0037                                 | Parameter missing            | 0/1       | ALARM, requires HW reset             |         |  |
| 1x0038                                 | Parameter value error        | 0/1       | ALARM, requires HW reset             |         |  |
| 1x0039                                 | Parameter file size          | 0/1       | ALARM, requires HW reset             |         |  |
| 1x0040                                 | Wrong parameter file         | 0/1       | ALARM, requires HW reset             |         |  |
| 1x0041                                 | Check Duct Group SM          | 0/1       | ALARM, resets after right parameters |         |  |
| 1x0042                                 | Check Duct Group DC          | 0/1       | ALARM, resets after right parameters |         |  |
| 1x0043                                 | Previous parameters are lost | 0/1       | ALARM, requires HW reset             |         |  |
| 1x0044                                 | Factory parameters take up   | 0/1       | ALARM, requires HW reset             |         |  |
| 1x0045                                 | Not used                     |           |                                      |         |  |
| 1x0046                                 | Not used                     |           |                                      |         |  |
| 1x0047                                 | No supply pressure from AHU  | 0/1       | ALARM, resets automatically          |         |  |
| 1x0048                                 | No exhaust pressure from AHU | 0/1       | ALARM, resets automatically          |         |  |
| 1x0049                                 | Supply duct 100% open        | 0/1       | ALARM, resets automatically          |         |  |
| 1x0050                                 | Exhaust duct 100% open       | 0/1       | ALARM, resets automatically          |         |  |
| 1x0051                                 | Low voltage detect           | 0/1       | ALARM, resets automatically          |         |  |
| 1x0052                                 | Not used                     |           |                                      |         |  |
| 1x0053                                 | Duct group member missing    | 0/1       | ALARM, resets automatically          |         |  |
| 1x0054                                 | Negative pressure            | 0/1       | ALARM, resets automatically          |         |  |

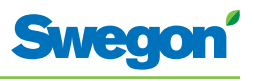

| Modbus-Register W3, ab SW-Version 0.76 |                                    |         |                                                                                                    |         |  |
|----------------------------------------|------------------------------------|---------|----------------------------------------------------------------------------------------------------|---------|--|
| Holding<br>register                    | 16 bit integer register            | R/W     |                                                                                                    |         |  |
| Modbus                                 | Name                               | Min/Max | Remarks                                                                                                    | Default |  |
| 4x0001                                 | Relay in Emergency                 | 0/1     | 0=Close, 1=Open, 2=No Action                                                                                                    | 1       |  |
| 4x0002                                 | Application transition             | 1/8     | Read Only: 2=Auto Economy,<br>3=Auto boost, 5=Timer-function<br>Read/Write 1=Auto Normal, 4=Manual,<br>6=Stand-by, 7=Emergency, 8=Night Cool |         |  |
| 4x0003                                 | Room number                        |         | Value can be 0-32000                                                                                                    | 0       |  |
| 4x0004                                 | Valve exercise                     | 0/72    | Valve exercise 0=Not used (hours)                                                                                                    | 48      |  |
| 4x0005                                 | Motion Timer                       | 0/20    | Motion timer (minutes)                                                                                                    | 20      |  |
| 4x0006                                 | General warning time               | 0/60    | Warning delay, general (minutes)                                                                                                    | 60      |  |
| 4x0007                                 | PI-overload warning time           | 0/60    | Warning delay, PI-overload (minutes)                                                                                                    | 120     |  |
| 4x0008                                 | Set-point warning time             | 0/60    | Warning delay, Set point (minutes)                                                                                                    | 60      |  |
| 4x0009                                 | Not used                           | 0/60    | Warning delay, pressure sensor (minutes)                                                                                                    | 15      |  |
| 4x0010                                 | Not used                           |         |                                                                                                    |         |  |
| 4x0011                                 | Not used                           |         |                                                                                                    |         |  |
| 4x0012                                 | Not used                           |         |                                                                                                    |         |  |
| 4x0013                                 | Not used                           |         |                                                                                                    |         |  |
| 4x0014                                 | System type                        | 1/4     | 1= Heat, 2= Cool, 3= Change Over,<br>4=Heat+Cool                                                                                             | 4       |  |
| 4x0015                                 | Number of Room units               | 1/2     | 1=One room unit, 2= Two room units                                                                                                    | 1       |  |
| 4x0016                                 | Window switch                      | 0/2     | 0=Not used 1=Normaly Closed 2=Normaly<br>Open                                                                                                | 0       |  |
| 4x0017                                 | Occupancy switch                   | 0/2     | 0=Not used 1=Normaly Closed 2=Normaly<br>Open                                                                                                | 1       |  |
| 4x0018                                 | Actuator Type Cool                 | 1/3     | ActuatorCool 1=NC,2=0-10V,3=NO                                                                                                    | 1       |  |
| 4x0019                                 | Actuator Type Heat                 | 1/3     | ActuatorHeat 1=NC,2=0-10V,3=NO                                                                                                    | 1       |  |
| 4x0020                                 | Not used                           |         |                                                                                                    |         |  |
| 4x0021                                 | Not used                           |         |                                                                                                    |         |  |
| 4x0022                                 | Not used                           |         |                                                                                                    |         |  |
| 4x0023                                 | Frost guard temp.                  | 5/15    |                                                                                                    | 10      |  |
| 4x0024                                 | TC1 Normal                         | 15/30   | (degC)                                                                                                    | 23      |  |
| 4x0025                                 | TH1 Normal                         | 15/30   | (degC)                                                                                                    | 21      |  |
| 4x0026                                 | TC2 Economy                        | 10/30   | (degC)                                                                                                    | 25      |  |
| 4x0027                                 | TH2 Economy                        | 10/30   | (degC)                                                                                                    | 19      |  |
| 4x0028                                 | Night cool temp set point          | 10/20   |                                                                                                    | 15      |  |
| 4x0029                                 | Room unit's min set point          | 0/20    | only when room unit is manual state (degC)                                                                                                   | 16      |  |
| 4x0030                                 | Room unit's max set point          | 25/50   | only when room unit is manual state (degC)                                                                                                   | 28      |  |
| 4x0031                                 | Room unit's min air flow           | 5/50    | only when room unit is manual state (%)                                                                                                    | 10      |  |
| 4x0032                                 | Room unit's max air flow           | 50/100  | only when room unit is manual state (%)                                                                                                    | 100     |  |
| 4x0033                                 | Boost temp. positive hysteresis    | 1/10    | Room temperature rise from defined setpoint,<br>Auto Boost activated                                                                         | 2       |  |
| 4x0034                                 | Boost temp. negative<br>hysteresis | 0/10    | Room temperature fall from defined setpoint,<br>Auto Boost activated                                                                         | 1       |  |
| 4x0035                                 | RU back to auto state              | 0/1200  | Time when room unit come back from manual state to auto                                                                                      | 480     |  |
| 4x0036                                 | Normal flow SA                     | 0/100   | (%)                                                                                                    | 50      |  |

| Modbus-F            | Modbus-Register W3, ab SW-Version 0.76 |            |                                                                          |         |  |
|---------------------|----------------------------------------|------------|--------------------------------------------------------------------------|---------|--|
| Holding<br>register | 16 bit integer register                | R/W        |                                                                          |         |  |
| Modbus              | Name                                   | Min/Max    | Remarks                                                                  | Default |  |
| 4x0037              | Normal flow EA                         | 0/100      | (%)                                                                      | 50      |  |
| 4x0038              | Economy flow SA                        | 0/100      | (%)                                                                      | 20      |  |
| 4x0039              | Economy flow EA                        | 0/100      | (%)                                                                      | 20      |  |
| 4x0040              | Night cool flow SA                     | 50/100     | (%)                                                                      | 80      |  |
| 4x0041              | Night cool flow EA                     | 50/100     | (%)                                                                      | 80      |  |
| 4x0042              | Boost flow SA                          | 0/100      | (%)                                                                      | 90      |  |
| 4x0043              | Boost flow EA                          | 0/100      | (%)                                                                      | 90      |  |
| 4x0044              | Not used                               |            |                                                                          |         |  |
| 4x0045              | Not used                               |            |                                                                          |         |  |
| 4x0046              | Stand-by flow EA                       | 0/100      | (%)                                                                      | 10      |  |
| 4x0047              | Stand-by flow EA                       | 0/100      | (%)                                                                      | 10      |  |
| 4x0048              | P term Heat                            | 10/10000   | Scale 1:100                                                              | 5000    |  |
| 4x0049              | I term Heat                            | 10/10000   | Scale 1:100                                                              | 10      |  |
| 4x0050              | P term Cool                            | 10/10000   | Scale 1:100                                                              | 5000    |  |
| 4x0051              | I term Cool                            | 10/10000   | Scale 1:100                                                              | 10      |  |
| 4x0052              | P term Change over                     | 10/10000   | Scale 1:100                                                              | 5000    |  |
| 4x0053              | I term Change over                     | 10/10000   | Scale 1:100                                                              | 50      |  |
| 4x0054              | SA 0% value                            | 0/5000     |                                                                          | 0       |  |
| 4x0055              | SA 100% value                          | 5000/10000 |                                                                          | 10000   |  |
| 4x0056              | EA 0% value                            | 0/5000     |                                                                          | 0       |  |
| 4x0057              | EA 100% value                          | 5000/10000 |                                                                          | 10000   |  |
| 4x0058              | Not used                               |            |                                                                          |         |  |
| 4x0059              | Not used                               |            |                                                                          |         |  |
| 4x0060              | Not used                               |            |                                                                          |         |  |
| 4x0061              | Not used                               |            |                                                                          |         |  |
| 4x0062              | Not used                               |            |                                                                          |         |  |
| 4x0063              | Manual Temp                            | 0-50       | (degC) Only used in Manual state                                         |         |  |
| 4x0064              | Manual SA flow                         | 0/100      | (%) Only used in Manual state                                            |         |  |
| 4x0065              | Manual EA flow                         | 0/100      | (%) Only used in Manual state                                            |         |  |
| 4x0066              | Not used                               |            |                                                                          |         |  |
| 4x0067              | Not used                               |            |                                                                          |         |  |
| 4x0068              | Not used                               |            |                                                                          |         |  |
| 4x0069              | Copy of Coil Status 1-16               | 0/65535    | "Bit0=0x0001<br>Bit1=0x0002<br>Bit2=0x0003<br>Bit3=0x0004<br>Bit4=0x0005 |         |  |
| 1                   |                                        |            | BIT15=0x0016"                                                            |         |  |

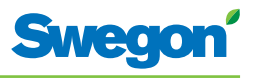

| Modbus-Register W3, ab SW-Version 0.76 |                                |           |                                                                                                    |         |  |  |  |  |
|----------------------------------------|--------------------------------|-----------|----------------------------------------------------------------------------------------------------|---------|--|--|--|--|
| Input register                         | 16 bit integer register        | Read only |                                                                                                    |         |  |  |  |  |
| Modbus                                 | Name                           | Min/Max   | Remarks                                                                                                    | Default |  |  |  |  |
| 3x0001                                 | Component Name ID              | 0/10      | ID for type of controller in Conductor and Wise system                                                                    |         |  |  |  |  |
| 3x0002 - 0017                          | Component Name                 | 0/999     | Name built of max 16 chr, exch chr (ASCII standard)                                                                       |         |  |  |  |  |
| 3x0018                                 | Applacation ID                 |           |                                                                                                    |         |  |  |  |  |
| 3x0019                                 | HW Serial No.                  |           |                                                                                                    |         |  |  |  |  |
| 3x0020                                 | SW version                     |           |                                                                                                    |         |  |  |  |  |
| 3x0021                                 | Not used                       |           |                                                                                                    |         |  |  |  |  |
| 3x0022                                 | Application state              | 0/8       | 0=Init, 1=Auto Normal, 2=Auto Economy,<br>3=AutoBoost, 4=Manual, 5=TimerFunction,<br>6=Stand-by, 7=Emergency, 8=NightCool |         |  |  |  |  |
| 3x0023                                 | Not used                       |           |                                                                                                    |         |  |  |  |  |
| 3x0024                                 | Not used                       |           |                                                                                                    |         |  |  |  |  |
| 3x0025                                 | Time since last boot (Year)    |           |                                                                                                    |         |  |  |  |  |
| 3x0026                                 | Time since last boot (Hours)   | 0/8760    | After 8760h Year is updated                                                                                               |         |  |  |  |  |
| 3x0027                                 | Time since last boot (Minutes) | 0/60      | After 60min Hour is updated                                                                                               |         |  |  |  |  |
| 3x0028                                 | Temp sensor regulator          |           | Cels. Scaling 1:10                                                                                                    |         |  |  |  |  |
| 3x0029                                 | Temp sensor RU1                |           | Cels. Scaling 1:10                                                                                                    |         |  |  |  |  |
| 3x0030                                 | Temp sensor RU2                |           | Cels. Scaling 1:10                                                                                                    |         |  |  |  |  |
| 3x0031                                 | Temp set point RU              |           | Setpoint in regulator form parameter or<br>Room Unit                                                                      |         |  |  |  |  |
| 3x0032                                 | Flow set point RU              |           |                                                                                                    |         |  |  |  |  |
| 3x0033                                 | Battery level RU               |           | Volts. Scaling 1:10                                                                                                    |         |  |  |  |  |
| 3x0034                                 | Not used                       |           |                                                                                                    |         |  |  |  |  |
| 3x0035                                 | Not used                       |           |                                                                                                    |         |  |  |  |  |
| 3x0036                                 | Not used                       |           |                                                                                                    |         |  |  |  |  |
| 3x0037                                 | Input Analog 1                 | 0/10000   | (mV)                                                                                                    |         |  |  |  |  |
| 3x0038                                 | Input Analog 2                 | 0/10000   | (mV)                                                                                                    |         |  |  |  |  |
| 3x0039                                 | Input Analog 3                 | 0/10000   | (mV)                                                                                                    |         |  |  |  |  |
| 3x0040                                 | Input Analog 4                 | 0/10000   | (mV)                                                                                                    |         |  |  |  |  |
| 3x0041                                 | Output PWM 1                   | 0/100     | (%)                                                                                                    |         |  |  |  |  |
| 3x0042                                 | Output PWM 2                   | 0/100     | (%)                                                                                                    |         |  |  |  |  |
| 3x0043                                 | Output PWM 3                   | 0/100     | (%)                                                                                                    |         |  |  |  |  |
| 3x0044                                 | Output PWM 4                   | 0/100     | (%)                                                                                                    |         |  |  |  |  |
| 3x0045                                 | Output Analog 1                | 0/10000   | (mV)                                                                                                    |         |  |  |  |  |
| 3x0046                                 | Output Analog 2                | 0/10000   | (mV)                                                                                                    |         |  |  |  |  |
| 3x0047                                 | Output Analog 3                | 0/10000   | (mV)                                                                                                    |         |  |  |  |  |
| 3x0048                                 | Output Analog 4                | 0/10000   | (mV)                                                                                                    |         |  |  |  |  |
| 3x0049                                 | PID Water Out                  | -100/100  | (%)                                                                                                    |         |  |  |  |  |
| 3x0050                                 | PID ChangeOver Out             | -100/100  | (%)                                                                                                    |         |  |  |  |  |
| 3x0051                                 | Not used                       |           |                                                                                                    |         |  |  |  |  |
| 3x0052                                 | Not used                       |           |                                                                                                    |         |  |  |  |  |
| 3x0053                                 | Cool Water                     | 0/100     | (%)                                                                                                    |         |  |  |  |  |
| 3x0054                                 | Warm Water                     | 0/100     | (%)                                                                                                    |         |  |  |  |  |
| 3x0055                                 | SA Damper pos.                 | 0/100     | (%)                                                                                                    |         |  |  |  |  |
| 3x0056                                 | EA Damper pos                  | 0/100     | (%)                                                                                                    |         |  |  |  |  |

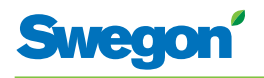

| Modbus-Register W3, ab SW-Version 0.76 |                            |           |                                                                         |         |  |  |  |
|----------------------------------------|----------------------------|-----------|-------------------------------------------------------------------------|---------|--|--|--|
| Input register                         | 16 bit integer register    | Read only |                                                                         |         |  |  |  |
| Modbus                                 | Name                       | Min/Max   | Remarks                                                                 | Default |  |  |  |
| 3x0057                                 | Not used                   |           |                                                                         |         |  |  |  |
| 3x0058                                 | Not used                   |           |                                                                         |         |  |  |  |
| 3x0059                                 | Not used                   |           |                                                                         |         |  |  |  |
| 3x0060                                 | Room temp                  |           | (degC)                                                                  |         |  |  |  |
| 3x0061                                 | Change over temp           |           | (degC)                                                                  |         |  |  |  |
| 3x0062                                 | Not used                   |           |                                                                         |         |  |  |  |
| 3x0063                                 | Copy of Input Status 1-16  | 0/65535   | Bit0=0x0001<br>Bit1=0x0002<br>Bit2=0x0003<br>Bit3=0x0004<br>Bit4=0x0005 |         |  |  |  |
| 3x0064                                 | Copy of Input Status 17-32 | 0/65535   | Bit0=0x0017<br>Bit1=0x0018<br><br>Bit15=0x0032"                         |         |  |  |  |
| 3x0065                                 | Copy of Input Status 33-48 | 0/65535   | Bit0=0x0033<br>Bit1=0x0034<br>Bit15=0x0048"                             |         |  |  |  |
| 3x0066                                 | Copy of Input Status 49-64 | 0/65535   | Bit0=0x0049<br>Bit1=0x0050<br><br>Bit15=0x0064"                         |         |  |  |  |